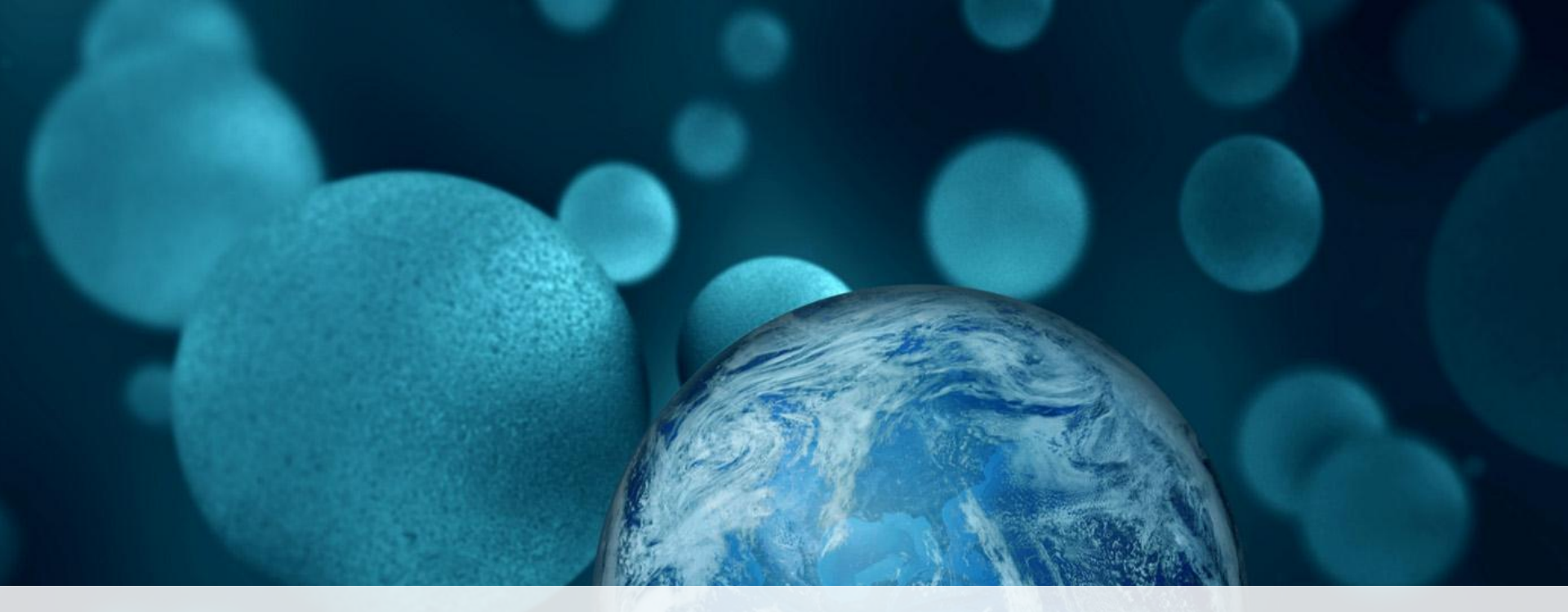

# SCIENTIFIC

# 定量PCR數據分析之常見問題與Troubleshooting

蔡如芸 (Judy Tsai, Ph.D.) Field Application Scientist

The world leader in serving science

- Pre-PCR
  - Primer design: bioinformatics
  - Sample Preparation
- Post-PCR
  - Software
  - Operations
  - Instrument
  - Reagents and Consumables

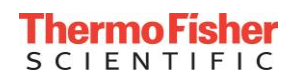

#### Pre-PCR

- Primer design: bioinformatics evaluations
  - Quality of sequence
  - RepeatMasker (http://www.repeatmasker.org)
  - BLAST in NCBI (<u>http://www.ncbi.nlm.nih.gov/BLAST/</u>)
  - Design tools
    - Custom TaqMan® Assay Design Tool (<u>https://www.thermofisher.com/order/custom-genomic-products/tools/cadt/</u>)
    - Primer Express® 3.0.1
- Sample Preparation

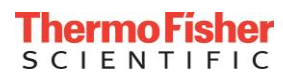

#### Pre-PCR

- Primer design: bioinformatics
- Sample Preparation
  - Purity of DNA/RNA
  - Quantity of DNA/RNA
  - Reverse Transcription for RNA

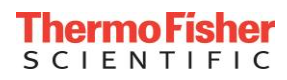

#### Protein Contamination Affecting A260/280

• A260/280 Ratio

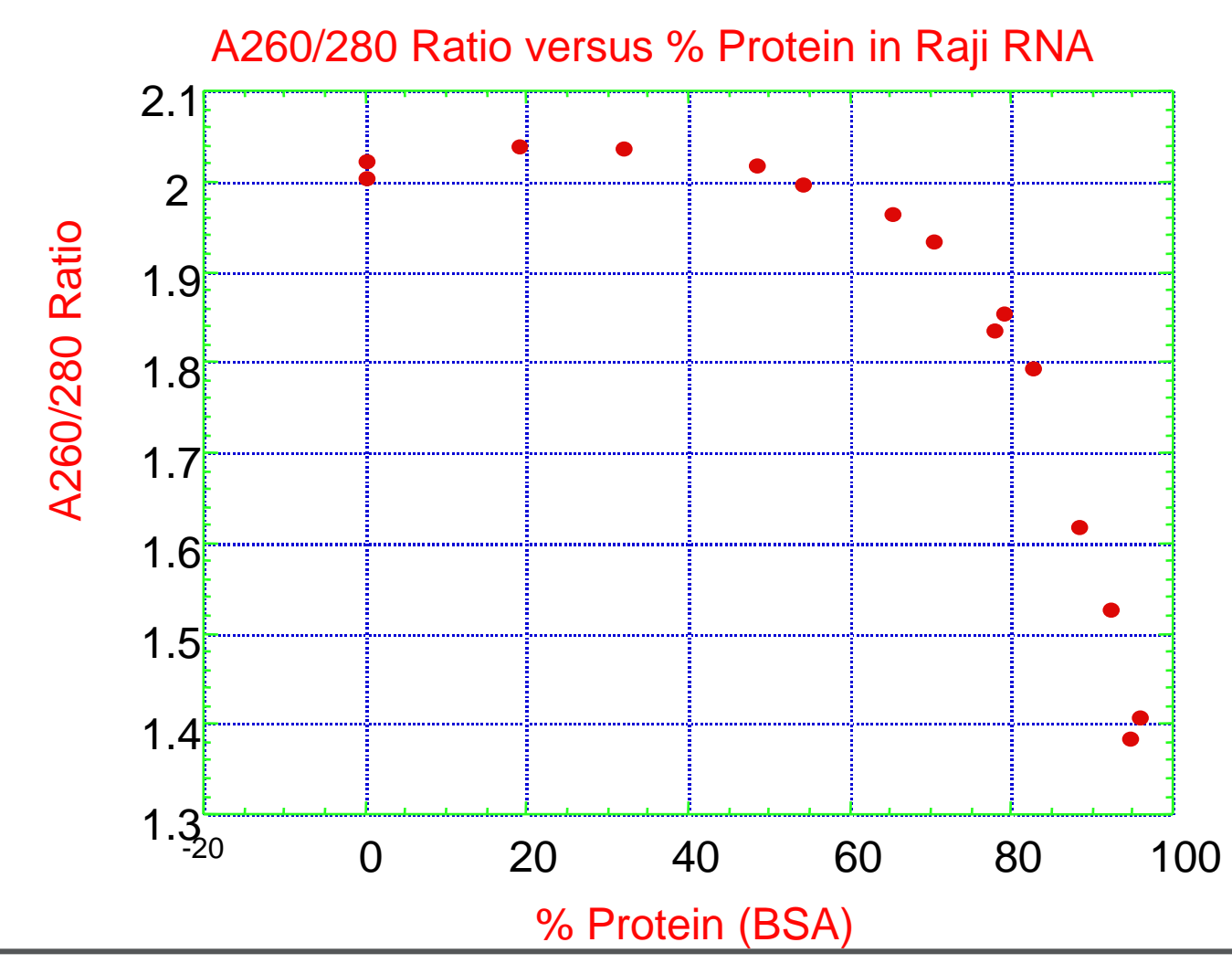

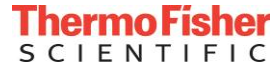

Sample related: Heparin > 0.15 mg/ml Hemoglobin > 1 mg/ml Melanin, humidic acids, chlorophyll, polysaccharides

| Extraction related: |               |  |  |  |  |  |
|---------------------|---------------|--|--|--|--|--|
| SDS                 | > 0.01% (w/v) |  |  |  |  |  |
| Phenol              | > 0.2% (v/v)  |  |  |  |  |  |
| Ethanol             | > 1%          |  |  |  |  |  |
| Sod. acetate        | > 5 mM        |  |  |  |  |  |

PCR additives: DTT > 1 mM DMSO > 5 % EDTA > 50 mM Mercaptoethanol

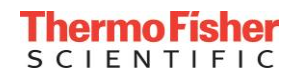

# 標準曲線檢查樣本品質

- 以一個高濃度的樣本(cDNA or gDNA)作為起始樣本
- 對樣本進行梯度稀釋
- 每個稀釋度重複三次進行絕對定量實驗
- 檢查標準曲線的線性
  - •所有的點都應該落在同一條線上 (R^2)
  - PCR efficiency

- Pre-PCR
  - Primer design: bioinformatics
  - Sample Preparation
- Post-PCR
  - Software
  - Operations
  - Instrument
  - Reagents and Consumables

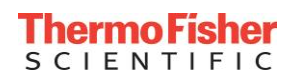

#### Troubleshooting and FAQ: Error Messages

- "Java.lang.IllegalArgumentException: One of the raw spectra is null"
  - Illegal characters (e.g. ~)
  - Double-clicking "Start Run" button
  - Interrupting analysis or saving process (*e.g.* closing experiment or unplugging USB before process completes)
- "Cannot calculate pure dye matrix"
  - Run file has lost raw data (e.g. run was aborted)
- "Analysis failed due to GExSession doesn't exist in context"
  - Data collection was turned off during cycling stage

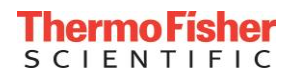

#### Run Method: Data Collection

| - 6 |                                                                           |                                                                 | § StepOne <sup>™</sup> Software v2.3                                               |
|-----|---------------------------------------------------------------------------|-----------------------------------------------------------------|------------------------------------------------------------------------------------|
|     |                                                                           |                                                                 | File Edit Instrument Analysis Tools Help                                           |
|     | periment from Instrument 🛷 Export 👻 📇 Print Report                        | 🥼 Send Experiment to Instrument 🆏 Download Ex                   | 📰 New Experiment 🖌 💣 <u>O</u> pen 🛃 Save 👻 🚊 <u>C</u> lose                         |
|     | Reagents: SYBR® Green Reagents                                            | Туре: Comparative Ст (ΔΔСт)                                     | Experiment: Untitled 1                                                             |
|     | run method or select a run method from the library.                       | profile for the default run method. If needed, edit the default | Run Method  Run Method  Run Method  Review the reaction volume and the therma      |
|     |                                                                           |                                                                 | Graphical View Tabular View                                                        |
|     | ata 🔻 🛛 🖸 Open Run Method 🛛 Save Run Method 🛛 Revert to Defaults          | ed (nothing to Undo) (nothing to Redo)   Collect D              | Reaction Volume Per Well:     20 µL       Add Stage ▼     Add Step ▼   Delete Sele |
| ^   | Melt Curve Stage                                                          | Cycling Stage                                                   | Holding Stage                                                                      |
|     | Continuous ③ Step and Hold                                                | Number of Cycles: 40 🛟<br>Enable AutoDelta<br>Starting Cycle: 1 |                                                                                    |
| ≡   | 95.0 °C<br>95.0 °C<br>95.0 °C<br>95.0 °C<br>95.0 °C<br>95.0 °C<br>95.0 °C | 95.0 °C<br>100% 00:15<br>00:15<br>00:0 °C                       | 100 — 95.0 °C<br>10:00<br>76 — 10:00                                               |
|     |                                                                           | 01:00                                                           | 50 — <b>100%</b><br>25 —                                                           |
|     |                                                                           | f 🔺 AutoDelta On 🔺 AutoDelta Off                                | 0 – C<br>Legend –<br>Data Collection On Data Collection                            |
|     |                                                                           | f ▲ AutoDelta On ▲ AutoDelta Off                                | 75 -<br>50 -<br>25 -<br>0 -<br>Legend<br>Data Collection On<br>Data Collection     |

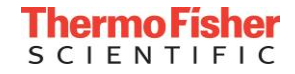

# Troubleshooting and FAQ: "Weird" Amplification Plots

• Baseline設置太低

• Baseline設置太高

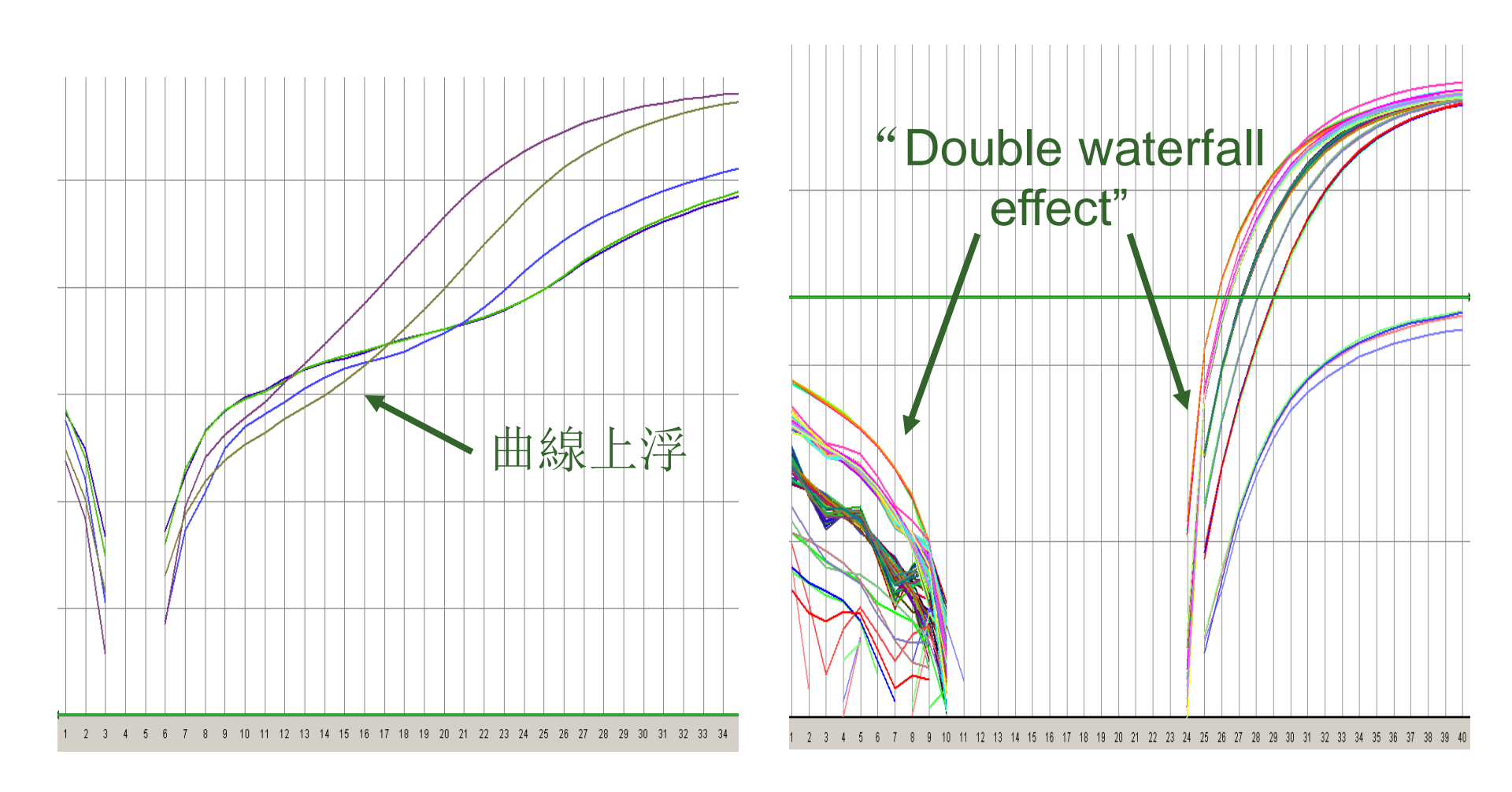

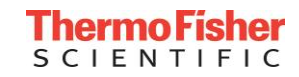

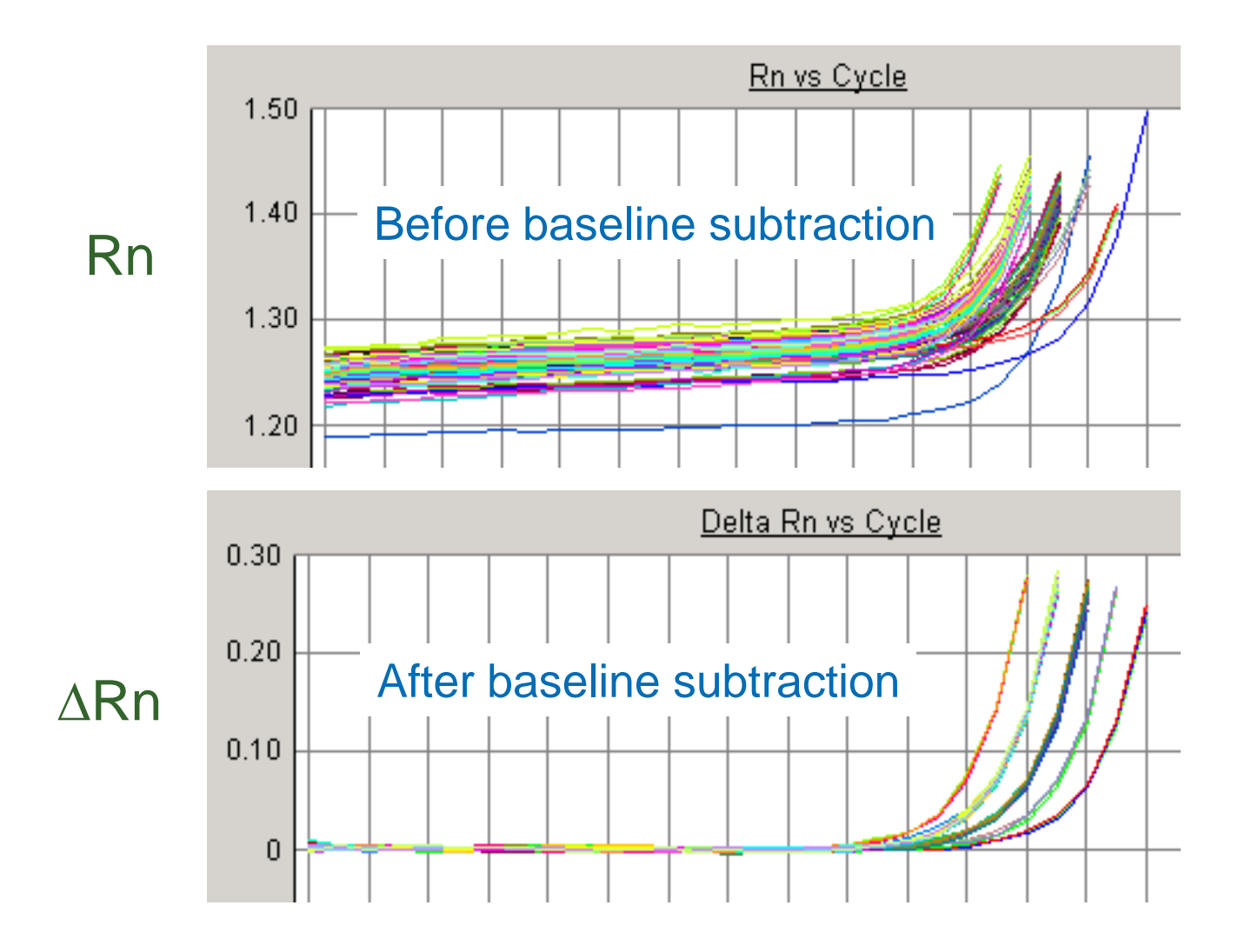

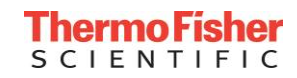

# 軟體自動設置baseline

- 軟體為每個well單獨設置baseline
- 使每條擴增曲線都能有最佳的baseline設置
- 同時包含高濃度和低濃度樣品的實驗也能準確設置baseline

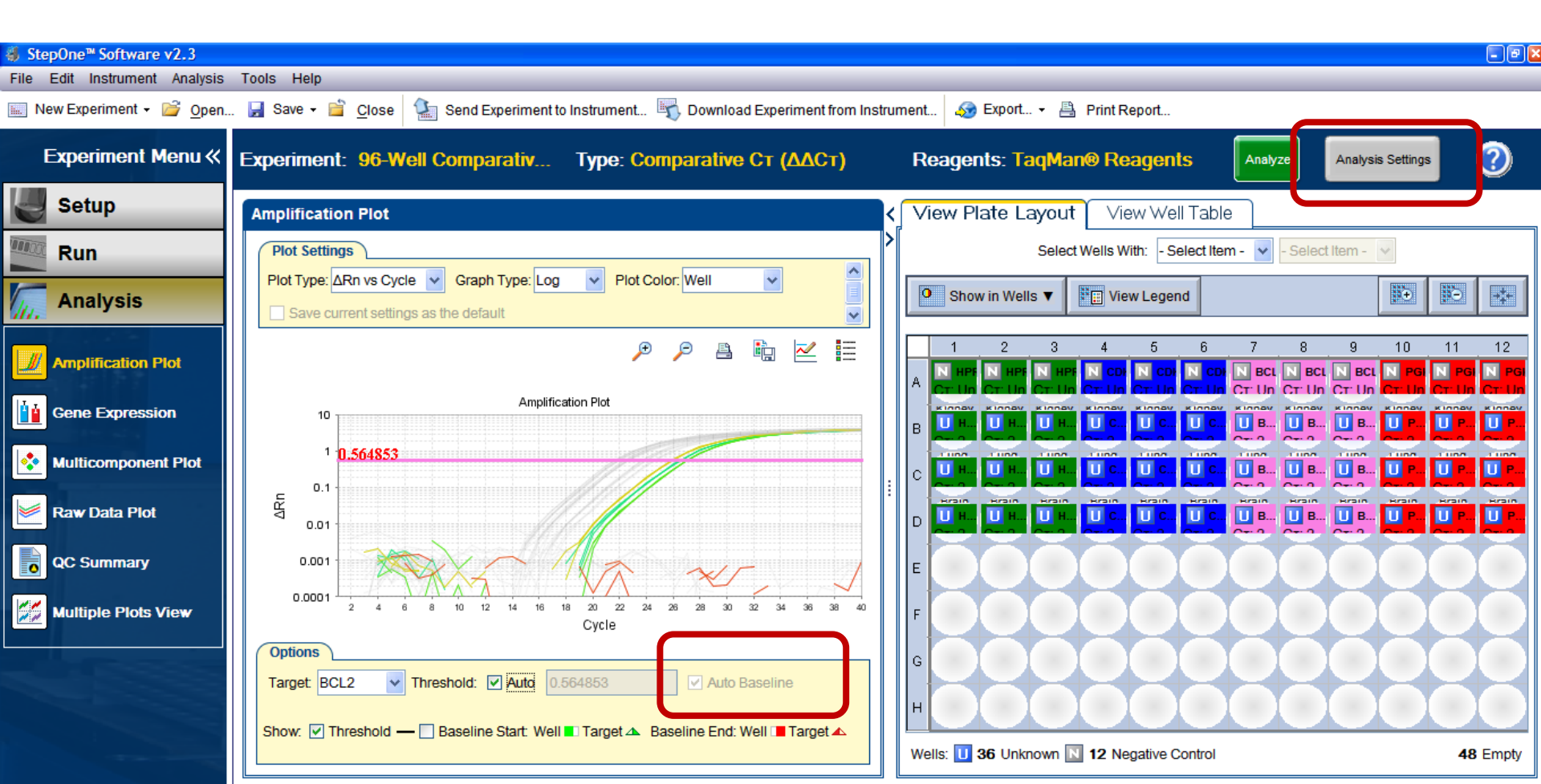

• Yes . . .

- •如果試劑的背景值太高,有時會被軟體錯誤地識別為擴增的信號。導致某些樣本的 baseline範圍設置過小。
- 解決方案:手動設置baseline

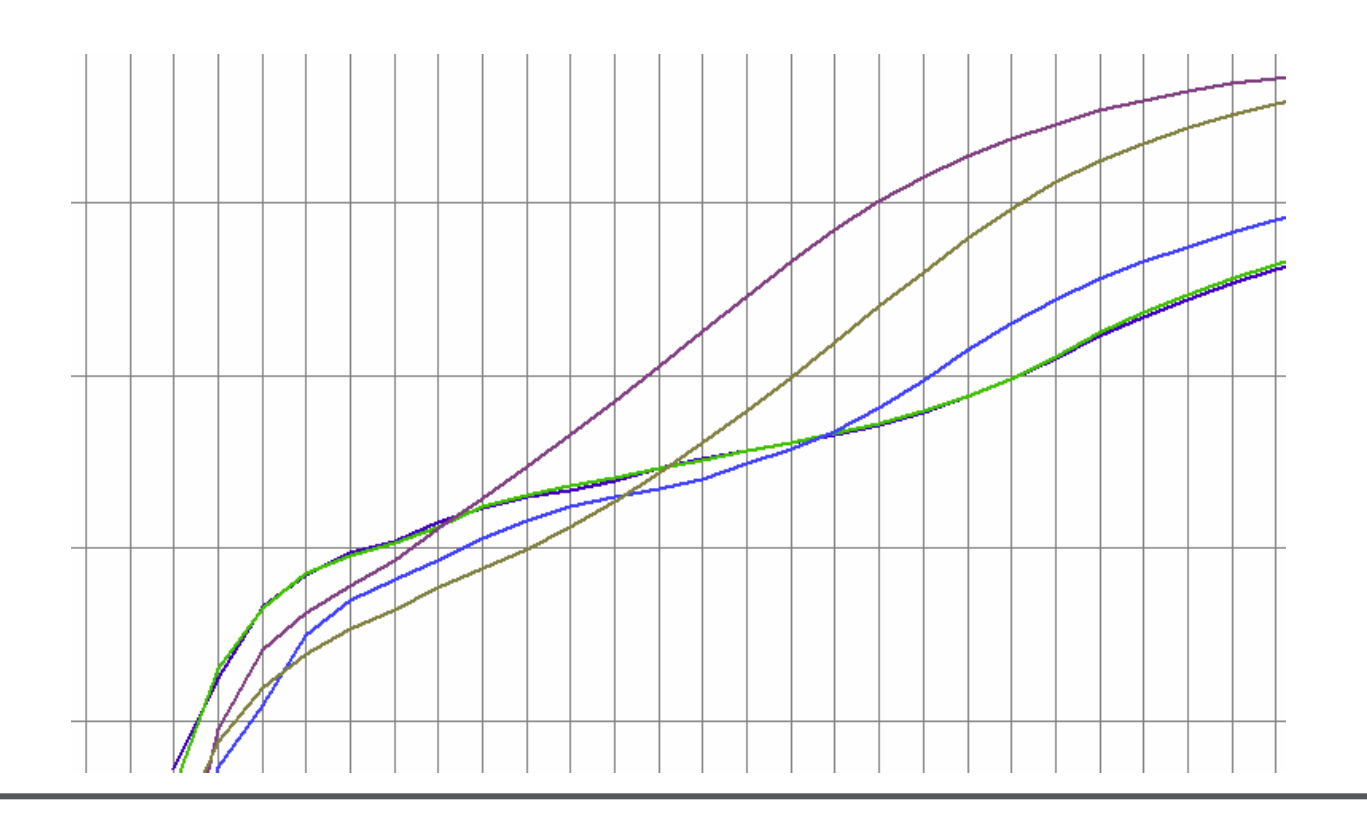

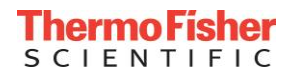

#### 如何正確手動設置baseline?

- •將Y軸轉為線性 (Linear)
- Baseline需設置在訊號上升之前

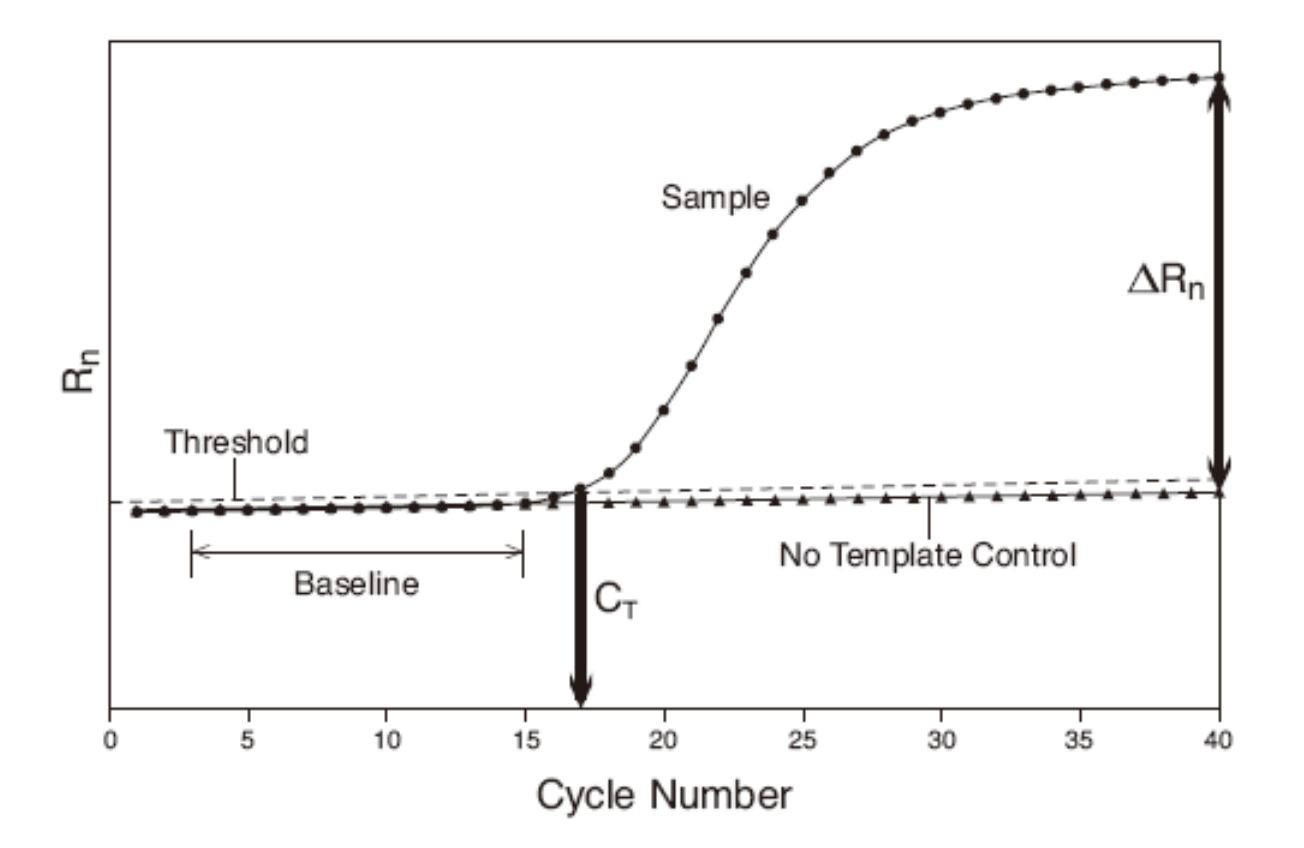

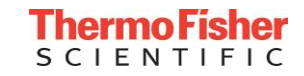

#### 如何正確手動設置baseline?

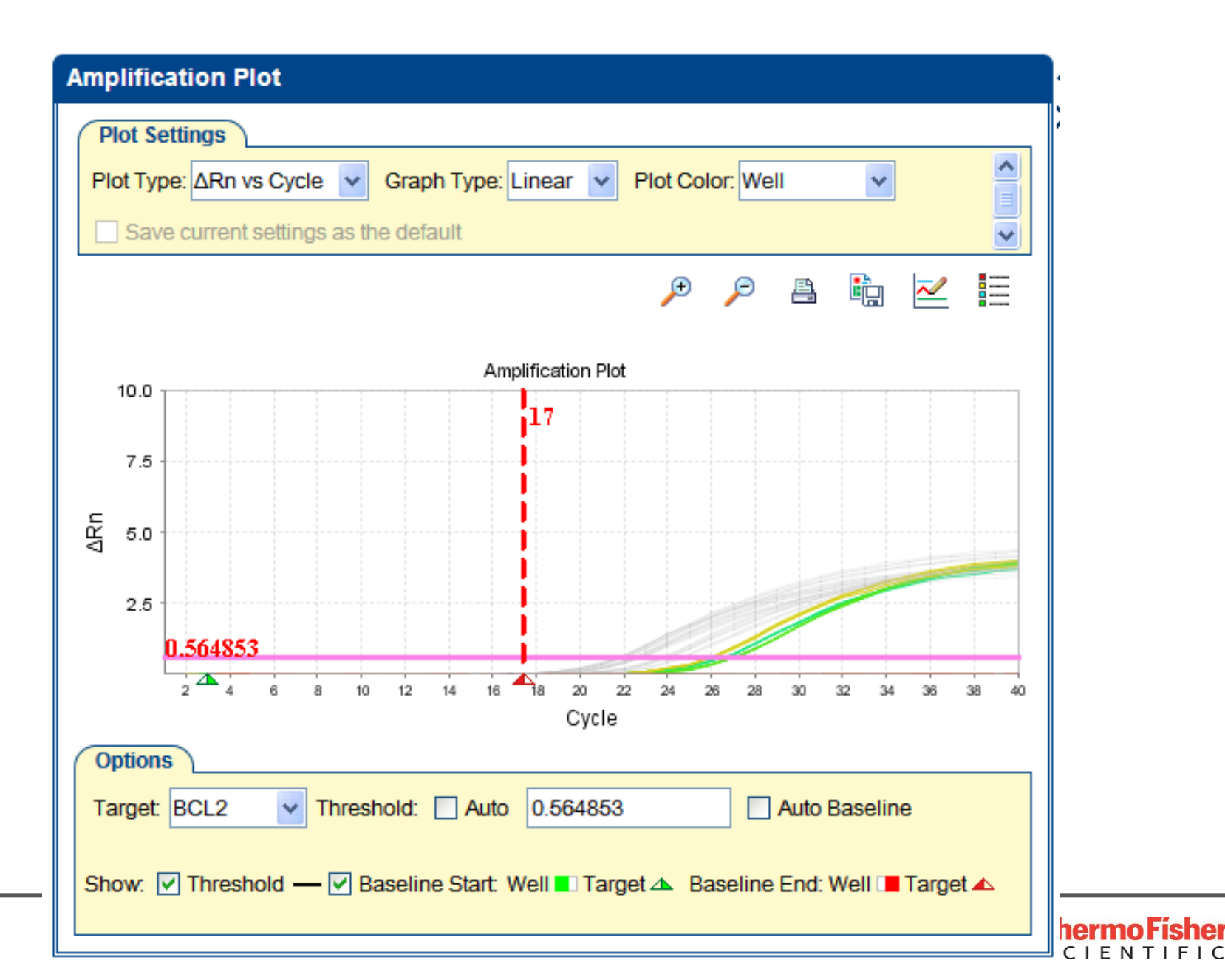

|   |                       |                                                      |                                             |                                |                     |             |                                                              |       |                                                                      | 9 🛛      |
|---|-----------------------|------------------------------------------------------|---------------------------------------------|--------------------------------|---------------------|-------------|--------------------------------------------------------------|-------|----------------------------------------------------------------------|----------|
| Т | ools Help             | _                                                    | _                                           | _                              | _                   |             |                                                              |       |                                                                      |          |
|   | 🚽 Save 🛛 📋 🧕          | olose 🚺 Se                                           | nd Experiment to                            | Instrument 🔄                   | 🔥 Download Exp      | erim        | ent from Instrument 🔊 Export 👻 📇 Print Report                |       |                                                                      |          |
| E | xperiment: 9          | 96-Well Cor                                          | mparativ                                    | Type: Com                      | parative CT         | <b>(∆</b> / | ACт) Reagents: TaqMan@ Reagents                              | nalyz | Analysis Settings                                                    |          |
|   | Amplification F       | Plot                                                 |                                             |                                |                     |             | View Plate Layout View Well Table                            |       |                                                                      |          |
| 8 | Analysis Settin       | gs for 96-Well                                       | Comparative C                               | T Example                      |                     |             |                                                              |       | - Select Item - 💉                                                    |          |
| ſ | Ст Se <u>t</u> tings  | Elag Set                                             | ttings Re                                   | elative Quant                  | itation Settin      | js          | Advanced Settings                                            |       |                                                                      |          |
|   | Review an for the Tar | alysis settings fo<br>get," then chang<br>and Target | or the wells in this<br>e the settings that | experiment. To tare displayed. | use different setti | ngs, s      | Baseline Settings for Well B1, HPRT1                         |       | 8 9 10 11 12<br>N BCL N BCL N PGI N PG N P<br>CT Un CT Un CT Un CT U | GI       |
|   | Well                  | Target                                               | Baseline                                    | Baseline Start                 | Baseline End        |             | Baseline Settings to Use: Use CT Settings Defined for Target |       |                                                                      |          |
|   | B1                    | HPRT1                                                | Manual                                      | 3                              | 17                  |             | Automatic Baseline                                           |       |                                                                      | 2        |
|   | B2                    | HPRT1                                                | AUTO                                        | 3                              | 17                  |             | Baseline Start Cycle: 3 2 End Cycle: 17 2                    |       |                                                                      |          |
|   | B3                    | HPRT1                                                | AUTO                                        | 3                              | 17                  |             |                                                              |       |                                                                      |          |
|   | B4                    | CDKN1B                                               | AUTO                                        | 3                              | 17                  |             |                                                              |       | 00000                                                                |          |
|   | B5                    | CDKN1B                                               | AUTO                                        | 3                              | 17                  | =           |                                                              |       |                                                                      | ◀        |
|   | B6                    | CDKN1B                                               | AUTO                                        | 3                              | 17                  |             |                                                              |       | $\cup \cup \cup \cup \cup$                                           |          |
|   | B7                    | BCL2                                                 | AUTO                                        | 3                              | 19                  |             |                                                              |       |                                                                      |          |
|   | B8                    | BCL2                                                 | AUTO                                        | 3                              | 19                  |             |                                                              |       |                                                                      |          |
|   | B9                    | BCL2                                                 | AUTO                                        | 3                              | 19                  |             |                                                              |       |                                                                      | 4        |
|   | B10                   | PGK1                                                 | AUTO                                        | 3                              | 15                  |             |                                                              | -     | <b>48</b> Emp                                                        | y        |
| Ľ | <                     |                                                      |                                             |                                |                     |             |                                                              |       | Samples Used: 3 Targets Use                                          | d: 4     |
| l | Revert to Default A   | nalysis Settings                                     |                                             |                                |                     |             | Apply Analysis Settings Cancel                               |       |                                                                      |          |
|   |                       |                                                      |                                             |                                |                     |             |                                                              |       | I hermo Fisher                                                       | <u>*</u> |

SCIENTIFIC

- Pre-PCR
  - Primer design: bioinformatics
  - Sample Preparation
- Post-PCR
  - Software
  - Operations
  - Instrument
  - Reagents and Consumables
    - High standard deviations in replicates
    - Amplification in NTC

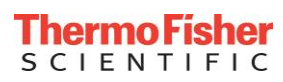

#### Troubleshooting: High Standard Deviations in Replicates

- 加樣誤差(建議每次pipetting體積至少5µl)
- 沒有將試劑和樣品充分混勻
- 低拷貝 (low copy) 的樣品: Poisson distribution

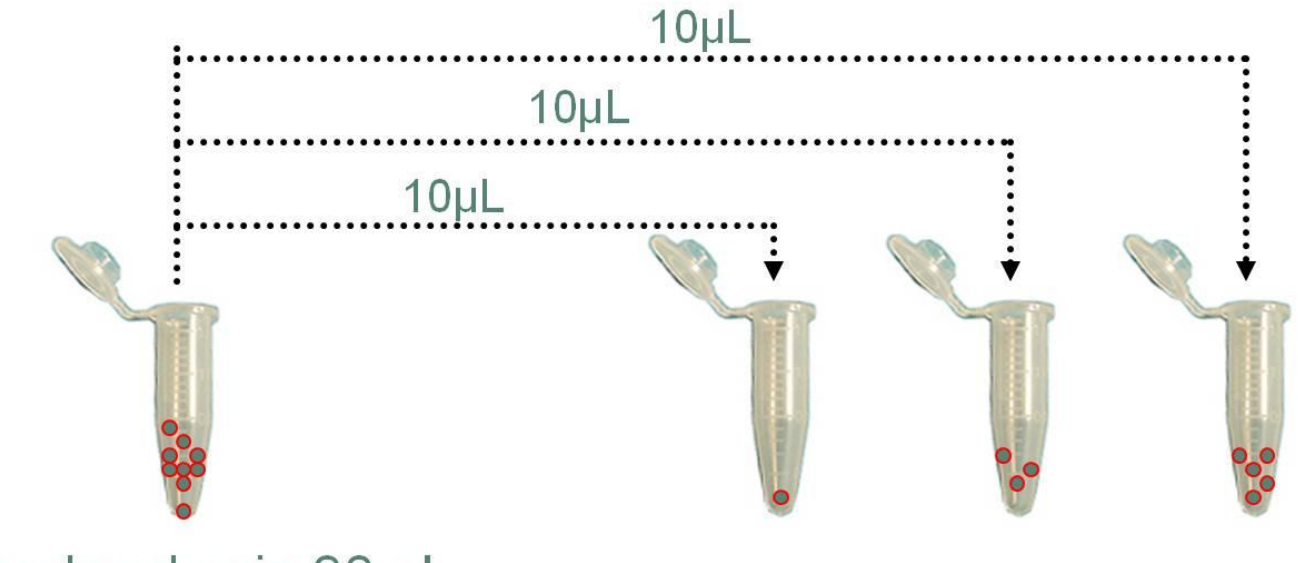

9 molecules in 30 uL

每個反應管均匀的分配到3個templates的幾率有多高?

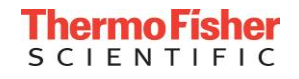

#### Passive Reference: ROX<sup>™</sup> Dye

- 哪些原因會影響螢光強度的一致性?
  - Reaction是否充分混和
  - 蒸發
  - 氣泡
  - Pipetting 誤差
  - Condensation
  - Plastic consumables

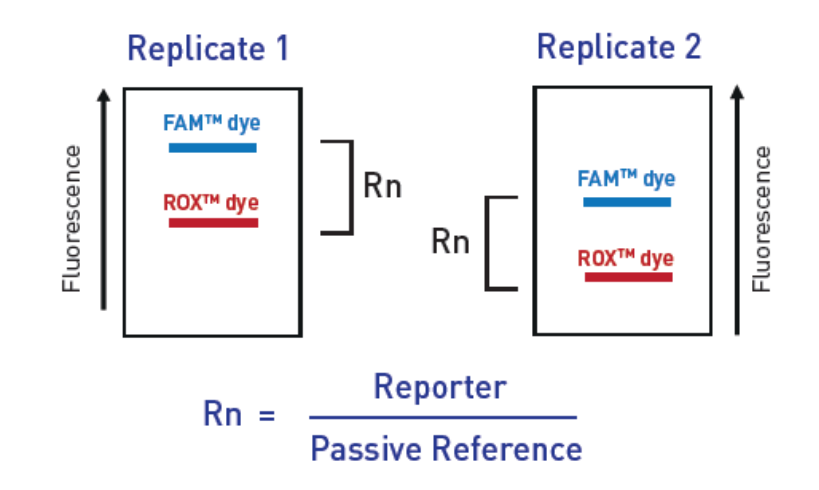

- ROX<sup>™</sup> dye normalizes for non-PCR related fluorescence variations (volume, sample...) →提高重複性
- Only the ROX dye can dynamically correct for fluorescence fluctuations during the PCR reaction
- It is impossible to apply the Ct-calling algorithm of software to correct any variables listed above during data analysis
- An excellent troubleshooting tool

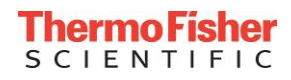

 Normalization to ROX<sup>™</sup> dye is performed automatically by SO software

 Some non-AB PCR master mixes do not contain ROX<sup>™</sup> dye; if these are used, the passive reference option should be turned off prior to data analysis

| In the second second secon |                                                                                                    |
|----------------------------------------------------------------------------------------------------|----------------------------------------------------------------------------------------------------|
| File Edit Instrument Analysis                                                                                                    | Tools Help                                                                                                    |
| 📖 New Experiment 👻 嬞 Open.                                                                                                    | 📕 Save 🗸 📔 <u>C</u> lose 🕼 Send Experiment to Instrument 🖏 Download Experiment from                                                                                       |
| Experiment Menu «                                                                                                    | Experiment: 96-Well Comparative C Τype: Comparative Cτ (ΔΔ                                                                                                    |
| Setup                                                                                                    | Define Targets and Samples Assign Targets and Samples                                                                                                    |
| Experiment Properties                                                                                                    | Unstructions: To set up unknowns: Select wells, assign target(s), select "U" (Unknown) as To set up negative controls: Select wells, assign target(s), then select "N" (N |
| Plate Setup                                                                                                    | Assign Sample                                                                                                    |
| Run Method                                                                                                    | Kidney       Lung                                                                                                    |
| Reaction Setup                                                                                                    | Assign sample(s) of selected well(s) to biological group.                                                                                                    |
| Materials List                                                                                                    | Assign Biological Group                                                                                                    |
| Run                                                                                                    |                                                                                                    |
| Analysis                                                                                                    |                                                                                                    |
|                                                                                                    | FAM                                                                                                    |
|                                                                                                    | JOE Reference Sample: Kidney                                                                                                    |
|                                                                                                    | SYBR Endogenous Control: PGK1 G                                                                                                    |
|                                                                                                    | VIC dye to use as the passive reference.                                                                                                    |
|                                                                                                    | None<br>ROX V<br>Wells:                                                                                                    |
| *                                                                                                    |                                                                                                    |
| Home 96-Well Compa                                                                                                    | .CT Example.eds ×                                                                                                    |

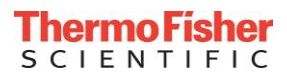

# Troubleshooting and FAQ: Consumables

 Exact same reactions using 8-tube strips from different providers on the same run

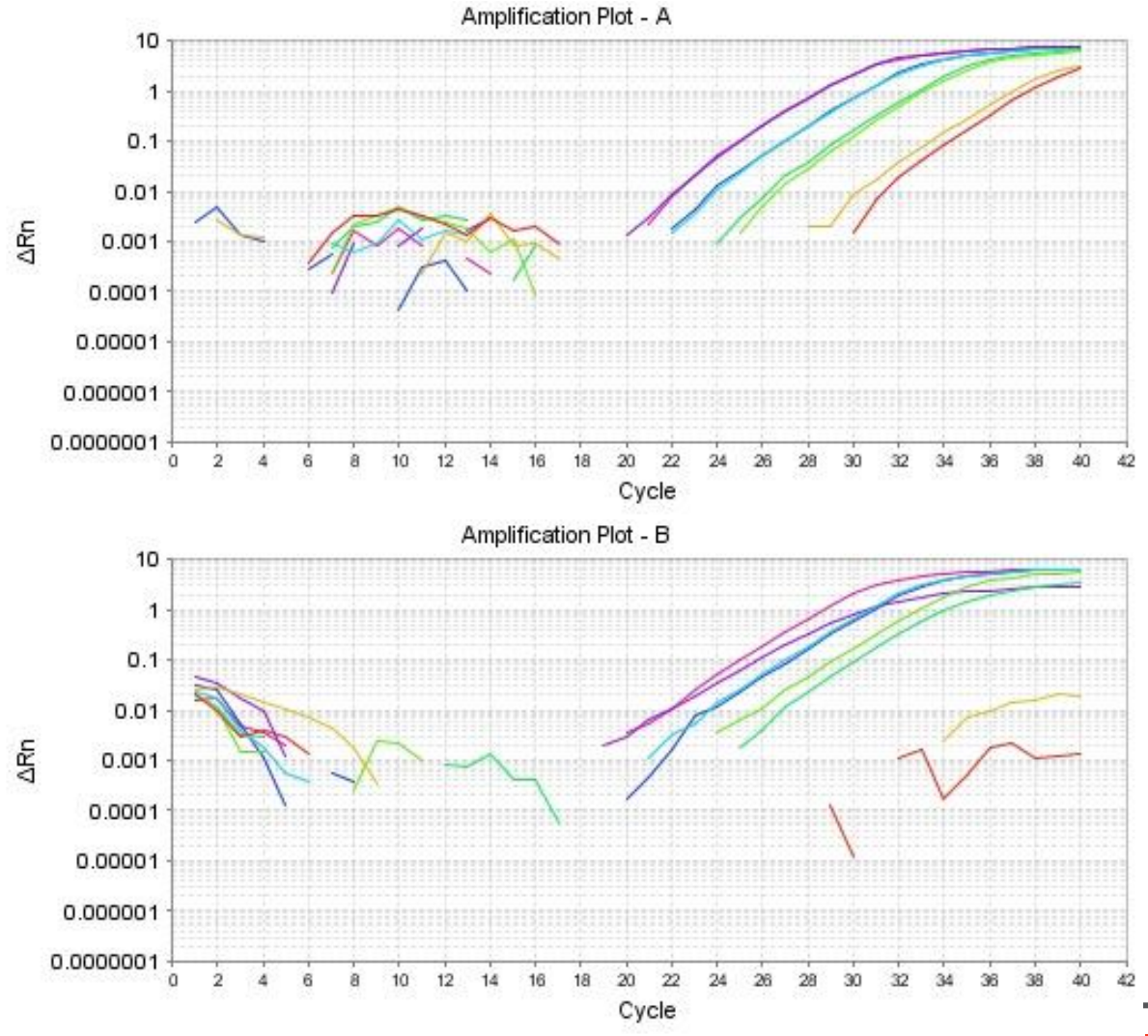

# Troubleshooting and FAQ: Amplification in NTC

- Contaminations
- Primer dimer (SYBR green experiments)

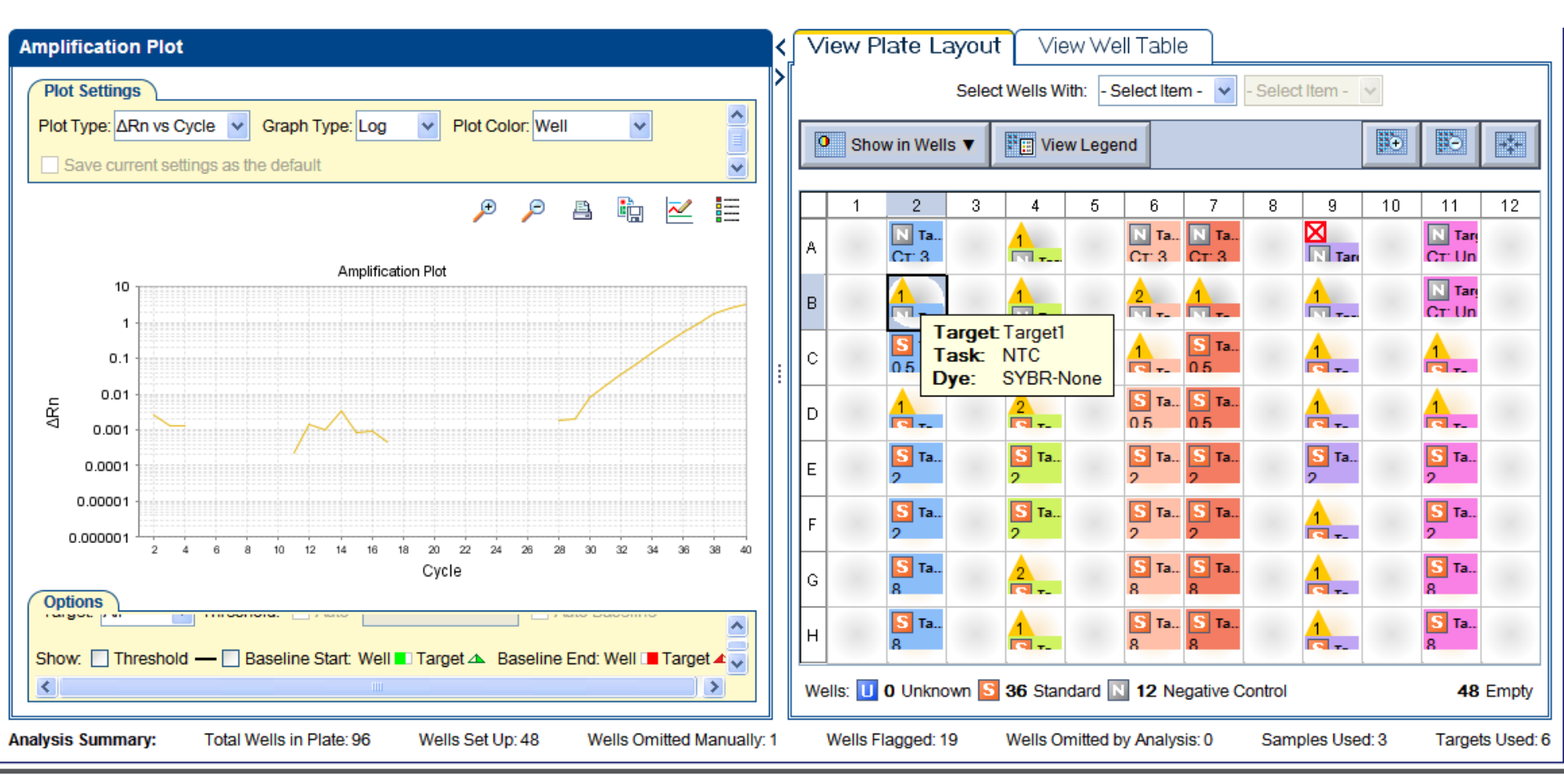

#### Thermo Fisher

# 從Multicomponent Plot 確認Report Dye是否有上升

| Multicomponent Plot                                                         |             | View Plate Layout View Well Table                                             |
|-----------------------------------------------------------------------------|-------------|-------------------------------------------------------------------------------|
| Plot Settings                                                               |             | Select Wells With: - Select Item - 🔽 - Select Item - 🔽                        |
| Plot Color Dye                                                              |             | O Show in Wells View Legend                                                   |
| Save current settings as the default                                        |             |                                                                               |
| A h 📈                                                                       | =           | 1 2 3 4 5 6 7 8 9 10 11 12                                                    |
| Multicomponent Plot                                                         | •           | A N Ta<br>CT 3 N Ta N Ta<br>CT 3 CT 3 CT 3 N Tar.                             |
| 700,000                                                                     |             |                                                                               |
| 600,000 -                                                                   |             |                                                                               |
| 500,000 -<br>ω                                                              |             |                                                                               |
| 5 400,000<br>9                                                              |             | D Dye: SYBR-None 5 Ta. 5 Ta.                                                  |
|                                                                             |             | S Ta., S Ta., S Ta., S Ta., S Ta.,                                            |
| ± 200,000                                                                   |             |                                                                               |
| 100,000                                                                     |             | F STa STa STa STa<br>2 2 2 2 2 2 2 2 2 2 2 2 2 2 2 2 2 2                      |
| a 20 40 60 80 100 120 140<br>Cycle                                          | 160         |                                                                               |
|                                                                             |             |                                                                               |
|                                                                             |             | Wells: U 0 Unknown S 36 Standard N 12 Negative Control 48 Empty               |
| Analysis Summary: Total Wells in Plate: 96 Wells Set Up: 48 Wells Omitted N | Manually: 1 | 1 Wells Flagged: 19 Wells Omitted by Analysis: 0 Samples Used: 3 Targets Used |

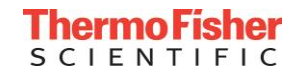

#### 從Melt Curve確認是因為Primer Dimer或是有汙染

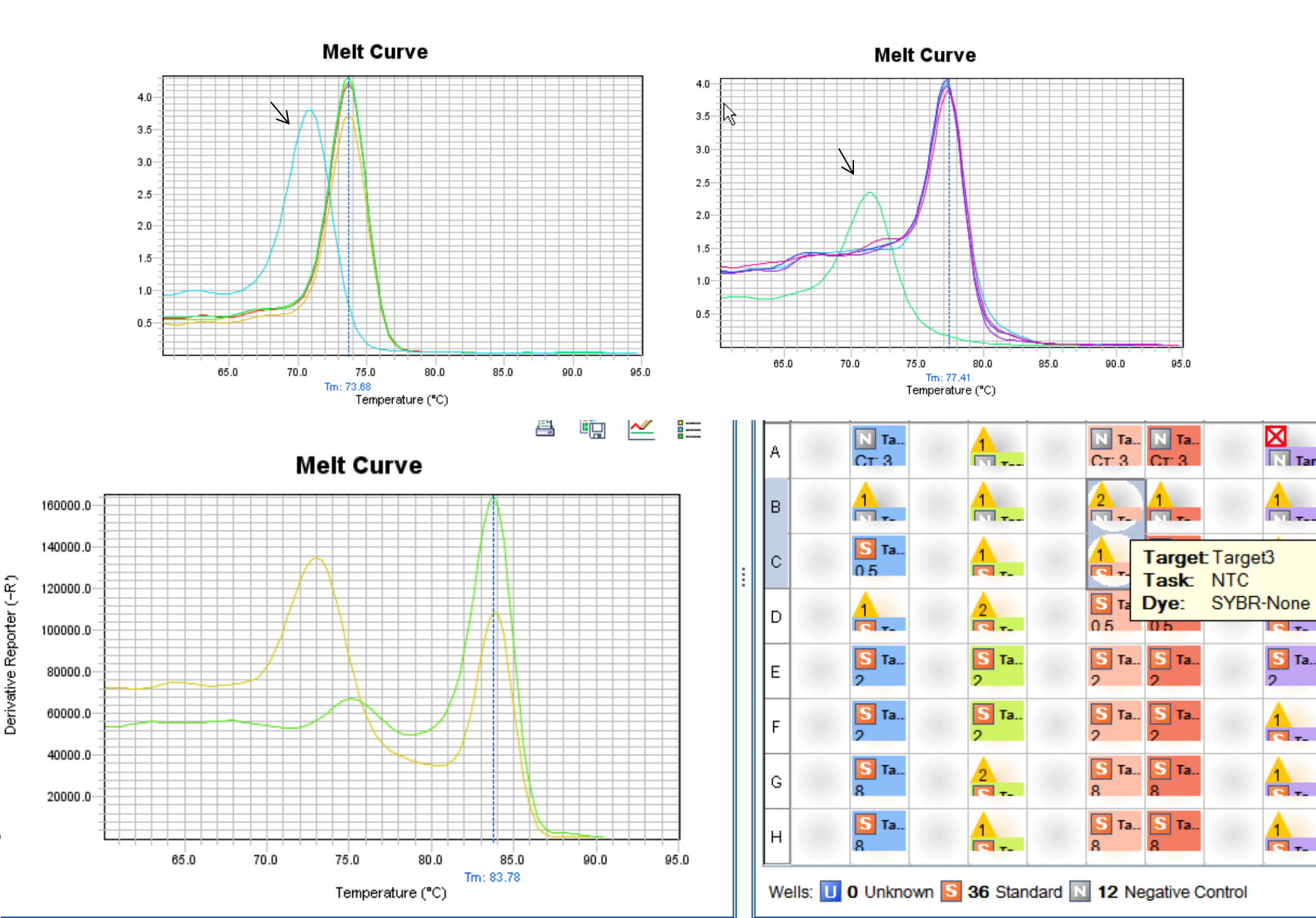

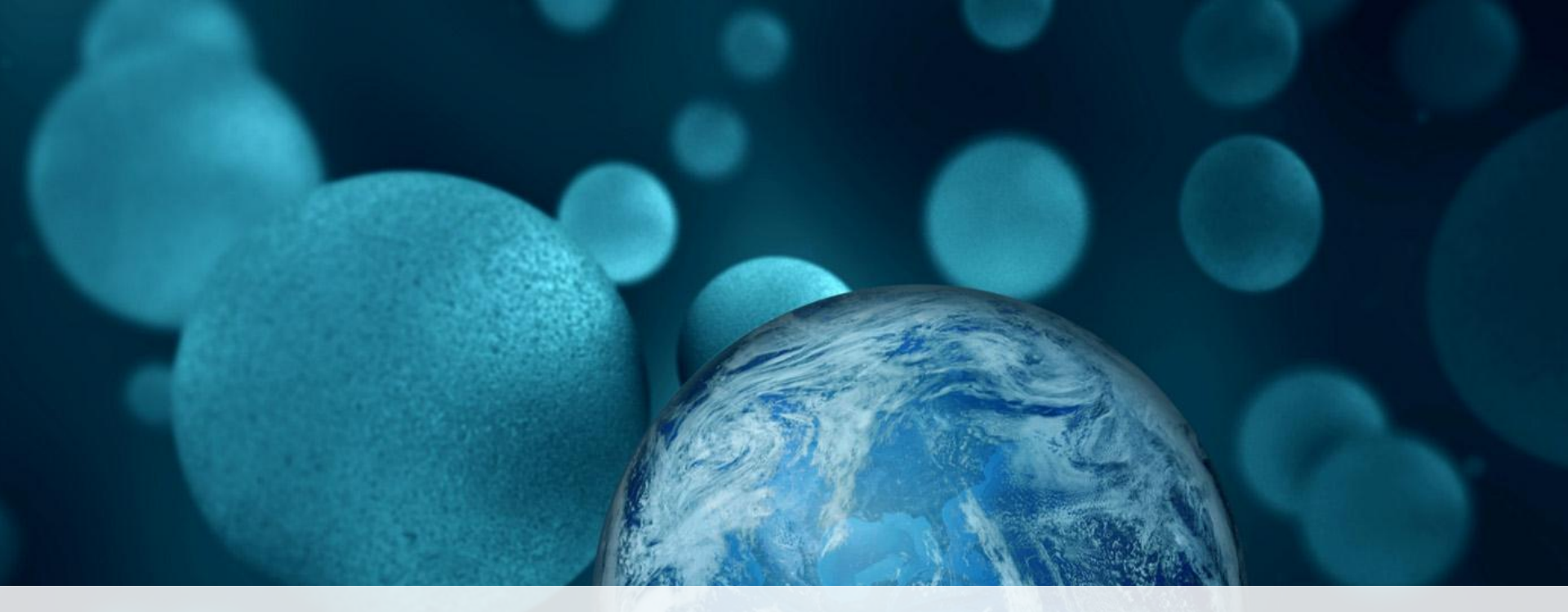

#### **ThermoFisher** SCIENTIFIC

# **Introducing Thermo Fisher Cloud**

蔡如芸 (Judy Tsai, Ph.D.) Field Application Scientist

The world leader in serving science

#### Analysis Modules - Compatible Instrument Systems

| Real-Time PCR System                                                                                                    | Supported software version(s) | File<br>extension |
|----------------------------------------------------------------------------------------------------|-------------------------------|-------------------|
| Applied Biosystems <sup>™</sup> 7900HT Fast Real-Time PCR System                                                            | v2.4 or later                 | *.sds             |
| Applied Biosystems <sup>™</sup> 7500 Real-Time PCR System<br>Applied Biosystems <sup>™</sup> 7500 Fast Real-Time PCR System | v2.0.5 or later               | *.eds             |
| Applied Biosystems™ StepOne™ and StepOnePlus™<br>Real-Time PCR Systems                                                      | v2.0.1, v2.1, or<br>later     |                   |
| Applied Biosystems™ ViiA™ 7 Real-Time PCR System                                                                            | v1.1 or later                 |                   |
| Applied Biosystems <sup>™</sup> QuantStudio <sup>™</sup> 12K Flex Real-Time<br>PCR System                                   | v1.1.1 or later               |                   |
| Applied Biosystems™ QuantStudio™ 6 Flex Real-Time<br>PCR System                                                             | v1.0 or later                 |                   |
| Applied Biosystems <sup>™</sup> QuantStudio <sup>™</sup> 7 Flex Real-Time<br>PCR System                                     |                               |                   |

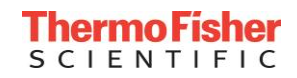

- Start with **10 GB free**, purchase more as you need it
- How much storage do I need?

| PCR                    | Plates per day | Storage needed annually |
|------------------------|----------------|-------------------------|
| 96 well                | 5              | 1.3 Gb                  |
|                        | 10             | 2.5 Gb                  |
|                        | 20             | 5 Gb                    |
| 384 well               | 5              | 5 Gb                    |
|                        | 10             | 10 Gb                   |
|                        | 20             | 20 Gb                   |
| OpenArray <sup>®</sup> | 5              | 90 Gb                   |
|                        | 10             | 180 Gb                  |
|                        | 20             | 360 Gb                  |
| Sanger                 | Plates per day | Storage needed annually |
| 96 well                | 1              | 10 Gb                   |
|                        | 2              | 20 Gb                   |
|                        | 4              | 40 Gb                   |
|                        | 8              | 80 Gb                   |
|                        | 12             | 120 Gb                  |

- Terms and Conditions for Thermo Fisher Cloud Storage Plans
  - http://www.thermofisher.com/tw/en/home/cloud/data-storage.html

#### Dashboard

| Ξ | Dashboard                                                                                                    | Powered by <b>Thermo Fisher</b> Cloud 🔕                                                                                                | 🗤 🚯 US 📥 🗸                                                                                                    |
|---|----------------------------------------------------------------------------------------------------|----------------------------------------------------------------------------------------------------|----------------------------------------------------------------------------------------------------|
| Â | Create projects, upload files, monitor your instruments, see available apps                                                                                                  |                                                                                                    | 1. Upload files 🛛 🛍 Create project 🖉 Search                                                                         |
|   | Recent projects and files     Tutorials       Image: Cloud Sharing Materials     Image: Cloud Sharing Materials       Image: Project X     Image: Cloud Sharing Material.mov | View my files          Image: Prject X         Image: Outloaner Testimonials.pptx         Image: 6Mol_DNA.alm                          | My Apps<br>All Apps<br>Pathway Over-represen<br>Manage Profile<br>Switch to Region<br>Get Notifications             |
|   | <ul> <li>Video Files</li> <li>Quick access<br/>to Files,<br/>Applications,</li> <li>Uploaded and<br/>Instruments</li> <li>Genotyping_DEM0_Project</li> </ul>                 | <ul> <li>2016 SANULT-PROGRAM-Update-DYLee.pptx</li> <li>image.jpeg</li> <li>Sharing</li> <li>Trial_1</li> <li>Brandon1.tfpl</li> </ul> | Ile manager<br>I Analysis Application<br>Genotyping<br>Genotyping<br>Genotyping<br>High Resolution Melting Analysis |
|   | Instruments                                                                                                    | View all instruments                                                                                                    | APCR     APSC Scorecard Analysis     APCR     APCR                                                                  |
|   | Proflex890<br>Ready                                                                                                    | Ready                                                                                                    | Presence Absence Analysis<br>qPCR<br>qPCR                                                                           |
|   |                                                                                                    |                                                                                                    | Variant Analysis<br>Sanger                                                                                          |

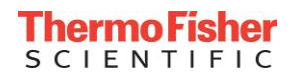

#### Dashboard

| =   | Dashboard                                       |                              | Powered by <b>Thermo Fisher</b> Cloud | 2                    |                                                     |                | 47               | 🚱 us 🔺 🗸      |
|-----|-------------------------------------------------|------------------------------|---------------------------------------|----------------------|-----------------------------------------------------|----------------|------------------|---------------|
| ♠   | Create projects, upload files, monitor your ins | truments, see available apps |                                       |                      |                                                     | 1 Upload files | 💼 Create project | Q Search      |
|     | Recent projects and files                       | Tutorials                    |                                       | View my files        | My Apps                                             | 1              |                  | View all apps |
|     | 卢 Cloud Sharing Materials                       |                              | L Prject X                            |                      | All Apps                                            |                |                  | Filter by 🗸 🔺 |
|     | L Project X                                     |                              | Customer Testimonials.pptx            |                      | PO Pathway Over-representation<br>Mass Spectrometry |                |                  |               |
| 4   | TF Cloud 2_0 Tutorial.mov                       |                              | 🔓 6Mol_DNA.aln                        |                      | Ion Reporter                                        |                |                  |               |
| ••• | 庐 Video Files (mobile)                          |                              | 2016 SANULT-PROGRAM-Update-DYLee.pptx |                      | PD PCR Designer                                     |                |                  |               |
|     | 📔 image.jpeg                                    |                              | 🖹 image.jpeg                          |                      |                                                     |                |                  |               |
|     | 庐 Uploaded files                                |                              | ┢ Sharing                             |                      | Design and Analysis Ap<br>dPCR                      | /              |                  |               |
|     | 🔟 trial                                         |                              | In Trial_1                            |                      | Genotyping                                          | <u> </u>       |                  |               |
|     | L Genotyping_DEM0_Project                       |                              | 🔓 Brandon1.tfpl                       |                      | Upload files                                        | 5              |                  |               |
|     |                                                 |                              |                                       |                      | and create                                          |                |                  |               |
|     | Instruments                                     |                              |                                       | View all instruments | new project                                         | S              |                  |               |
|     | 27253dv109                                      | Proflex890                   | SAmp SG1                              |                      | 20 Delative Overstiftention                         |                |                  |               |
|     | Ready                                           | Ready                        | Ready                                 |                      | Relative Quantification                             |                |                  |               |
|     |                                                 |                              |                                       |                      | Standard Curve                                      |                |                  |               |
|     |                                                 |                              |                                       |                      | Next-generation Confirmation                        | n              |                  |               |
|     |                                                 |                              |                                       |                      | Quality Check<br>Sanger                             |                |                  | back          |
|     |                                                 |                              |                                       |                      | Variant Analysis<br>Sanger                          |                |                  |               |

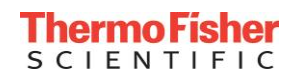

| Create Project      |   |  |  |  |  |
|---------------------|---|--|--|--|--|
| Type a project name |   |  |  |  |  |
| Home Folder         |   |  |  |  |  |
|                     |   |  |  |  |  |
|                     |   |  |  |  |  |
|                     |   |  |  |  |  |
| Cancel              | k |  |  |  |  |

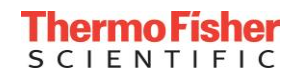

# In a Project

- Upload eds/sds files either from data manager or local drive
- Select Analysis Module of choice: AQ, RQ or GT

| alect Analysis          | Manage Data                                 | <b>1</b> . U                          | pload File | es                    |
|-------------------------|---------------------------------------------|---------------------------------------|------------|-----------------------|
| 2. Serues<br>Modules sc | Files in the project                        | Import from                           | local      | rt from Cloud Actions |
| RQ                      | Name                                        | Instrument                            | Size       | Run Date              |
|                         | QS6_384-Well_Comparative_Ct_Example_1.eds   | QuantStudio 6 Real-Time PCR<br>System | 5190708    | 10/1/2010 5:18:50 PM  |
|                         | QS6_384-Well_Comparative_Ct_Example_2.eds   | QuantStudio 6 Real-Time PCR<br>System | 5194201    | 10/4/2010 1:09:45 PM  |
|                         | QS7_384-Well_Comparative_Ct_Example_1.eds   | QuantStudio 7 Real-Time PCR<br>System | 5190699    | 10/1/2010 5:18:50 PM  |
|                         | QS7_384-Well_Comparative_Ct_Example_2.eds   | QuantStudio 7 Real-Time PCR<br>System | 5194196    | 10/4/2010 1:09:45 PM  |
|                         | ViiA7_384-Well_Comparative_Ct_Example_1.eds | ViiA 7 Real-Time PCR System           | 5187789    | 10/1/2010 5:18:50 PM  |
|                         | ViiA7_384-Well_Comparative_Ct_Example_2.eds | ViiA 7 Real-Time PCR System           | 5191295    | 10/4/2010 1:09:45 PM  |

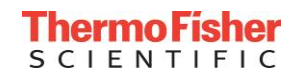

## Relative Quantification Analysis Module

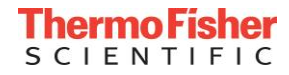

#### Analyze Button

#### Basic navigation across the top

| RQ Overview Plate Setup Data Review Analysis | Export     |                                        |           |                |            | Default Analysis Group | Settings 🗘 | Analyze |
|----------------------------------------------|------------|----------------------------------------|-----------|----------------|------------|------------------------|------------|---------|
| Experiments 6                                |            | Actions ~                              | Targets 5 |                |            |                        | Actions ~  | R.      |
| Experiment Name                              | Block Type | ✓ Instrument ✓                         | Name      | Reporter       | Comments   |                        |            | ~       |
| QS6_384-Well_Comparative_Ct_Example_1.eds    | 384-Well   | QuantStudio 6 Real-<br>Time PCR System | ACTB      | FAM            |            |                        |            | A       |
| QS6_384-Well_Comparative_Ct_Example_2.eds    | 384-Well   | QuantStudio 6 Real-<br>Time PCR System | GAPDH     | FAM            |            |                        |            |         |
| QS7_384-Well_Comparative_Ct_Example_1.eds    | 384-Well   | QuantStudio 7 Real-<br>Time PCR System | GH1       | FAM            |            |                        |            |         |
| QS7_384-Well_Comparative_Ct_Example_2.eds    | 384-Well   | QuantStudio 7 Real-<br>Time PCR System | LIPC      | FAM            |            |                        |            |         |
| ViiA7_384-Well_Comparative_Ct_Example_1.eds  | 384-Well   | ViiA 7 Real-Time PCR<br>System         | LPIN1     | FAM            |            |                        |            |         |
| ViiA7_384-Well_Comparative_Ct_Example_2.eds  | 384-Well   | ViiA 7 Real-Time PCR                   |           |                |            |                        |            | ~       |
| Samples 4                                    | Biogrou    | ups O                                  | Actions ~ | Analys         | sis Groups | 2                      | Actions 🗸  | R.      |
| Name <sup>×</sup> BioGroup <sup>×</sup>      | Name ~     | Color <sup>×</sup> Comments            | ~         | Name           | ~          | Analysis Status        |            | ~       |
| Brain                                        | •          |                                        | <u> </u>  | Default Analys | sis Group  | Mixed instrument types |            | ^       |
| Heart                                        |            |                                        |           | Media v Antig  | en         | Mixed instrument types |            |         |
| Liver                                        |            |                                        |           |                |            |                        |            |         |
| Lung                                         |            |                                        |           |                |            |                        |            |         |

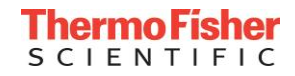

## Analysis Settings: Endogenous Controls

| Endogenous Controls       I       RQ Settings       I       Efficiency       I       Cq Settings       I       Flag Settings       I       IC Settings       I       SC Settings |                                   |                                 |       |   |  |  |  |  |  |  |  |  |  |
|----------------------------------------------------------------------------------------------------|-----------------------------------|---------------------------------|-------|---|--|--|--|--|--|--|--|--|--|
| Use specific endogenous controls     Use global normalization (Explanation)                                                                                                    |                                   |                                 |       |   |  |  |  |  |  |  |  |  |  |
| Target                                                                                                    | Sample CT                         | Endogenous Control $\checkmark$ | Score |   |  |  |  |  |  |  |  |  |  |
| ACTB                                                                                                    | min: 17.27 max: 19.20 range: 1.93 |                                 | N/A   | • |  |  |  |  |  |  |  |  |  |
| GAPDH                                                                                                    | min: 17.32 max: 21.03 range: 3.71 |                                 | N/A   |   |  |  |  |  |  |  |  |  |  |
| GH1                                                                                                    | View                              |                                 | N/A   |   |  |  |  |  |  |  |  |  |  |
| Select to view s                                                                                                    | stability View                    |                                 | N/A   | - |  |  |  |  |  |  |  |  |  |

| Target | Sample CT                         | Endogenous Control 👋 | Score |                  |
|--------|-----------------------------------|----------------------|-------|------------------|
| АСТВ   | min: 17.27 max: 19.20 range: 1.93 |                      | 1.342 |                  |
|        | min: 17.32 max: 21.03 range: 3.71 |                      |       | Stability score  |
| GAPDH  |                                   |                      | 1.743 | least 3 controls |
| GH1    | min: 31.09 max: 35.45 range: 4.36 | Ø                    | 1.536 |                  |

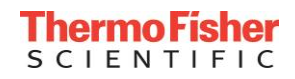

- No need for endogenous control on every plate
- Required to have same sample and target combination in a particular well for each plate in a project
- Select "Allow calculation as dCT" allows all plates to be analyzed together as one plate
- If checkbox is NOT selected, and no inter-plate calibrator is present, this will result in typical endogenous control calculation

|                              | Target Sample Ilt Analysis | s Group : Analysis Settings                                                                                                    | ×    |
|------------------------------|----------------------------|----------------------------------------------------------------------------------------------------|------|
| Begin typing<br>from drop do | A ACTB                     | Image: Cq Settings       Image: Flag Settings       Image: C Settings       Image: S Settings         alculation of ΔCq across all Plates in the Analysis Group       Image: S Sample       Image: S Sample         Image: S Sample       Image: S Sample       Image: S Sample       Image: S Sample         Image: S Sample       Image: S Sample       Image: S Sample       Image: S Sample         Image: S Sample       Image: S Sample       Image: S Sample       Image: S Sample         Image: S Sample       Image: S Sample       Image: S Sample       Image: S Sample         Image: S Sample       Image: S Sample       Image: S Sample       Image: S Sample         Image: S Sample       Image: S Sample       Image: S Sample       Image: S Sample       Image: S Sample         Image: S Sample       Image: S Sample       Image: S Sample       Image: S Sample       Image: S Sample         Image: S Sample       Image: S Sample       Image: S Sample       Image: S Sample       Image: S Sample         Image: S Sample       Image: S Sample       Image: S Sample       Image: S Sample       Image: S Sample       Image: S Sample         Image: S Sample       Image: S Sample       Image: S Sample       Image: S Sample       Image: S Sample       Image: S Sample         Image: S Sample       Image: S Sample | as a |

#### Plate Set Up: Change sample/ target layout here!

#### No need to go back to instrument software!!!

| RQ         Overview         Plate Setup         Data Review         Analysis         Export         Def |                             |                             |                              |                              |                              |  |  |  |  |  |  |  |
|----------------------------------------------------------------------------------------------------|-----------------------------|-----------------------------|------------------------------|------------------------------|------------------------------|--|--|--|--|--|--|--|
| Plates                                                                                                  |                             |                             |                              |                              |                              |  |  |  |  |  |  |  |
| QS6_384-Well_Comparative_Ct                                                                             | QS6_384-Well_Comparative_Ct | QS7_384-Well_Comparative_Ct | Q\$7_384-Well_Comparative_Ct | ViiA7_384-Well_Comparative_C | ViiA7_384-Well_Comparative_C |  |  |  |  |  |  |  |
| •••                                                                                                    | ••••••                      | ••••••                      | •••••••                      | •••                          | ••••••                       |  |  |  |  |  |  |  |
| ••• ••• ••• •••                                                                                         | ••• ••• ••• •••             | ••• ••• ••• •••             | ••• ••• ••• •••              | ••• ••• ••• •••              | ••• ••• ••• •••              |  |  |  |  |  |  |  |
| *** *** *** *** ***                                                                                     | *** *** *** *** ***         | ••• ••• ••• •••             | ••• ••• ••• •••              | ••• ••• ••• •••              | *** *** *** *** ***          |  |  |  |  |  |  |  |
|                                                                                                    |                             |                             |                              |                              |                              |  |  |  |  |  |  |  |
| 60 of 384 wells defined                                                                                 | 60 of 384 wells defined     | 60 of 384 wells defined     | 60 of 384 wells defined      | 60 of 384 wells defined      | 60 of 384 wells defined      |  |  |  |  |  |  |  |

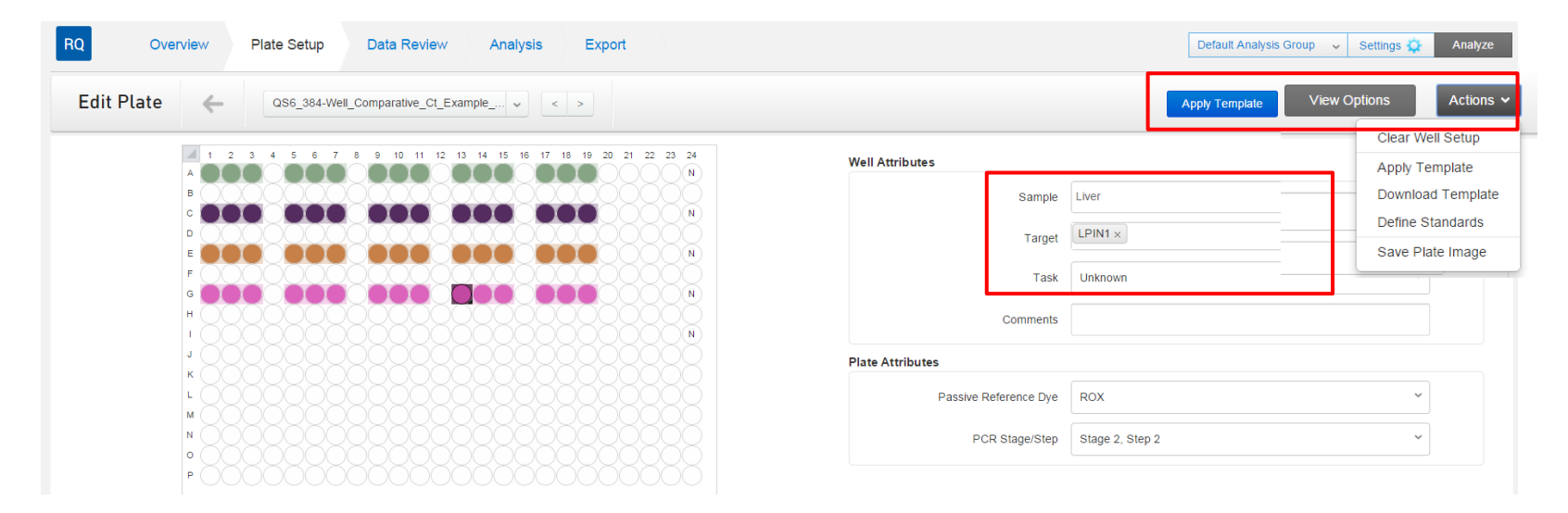

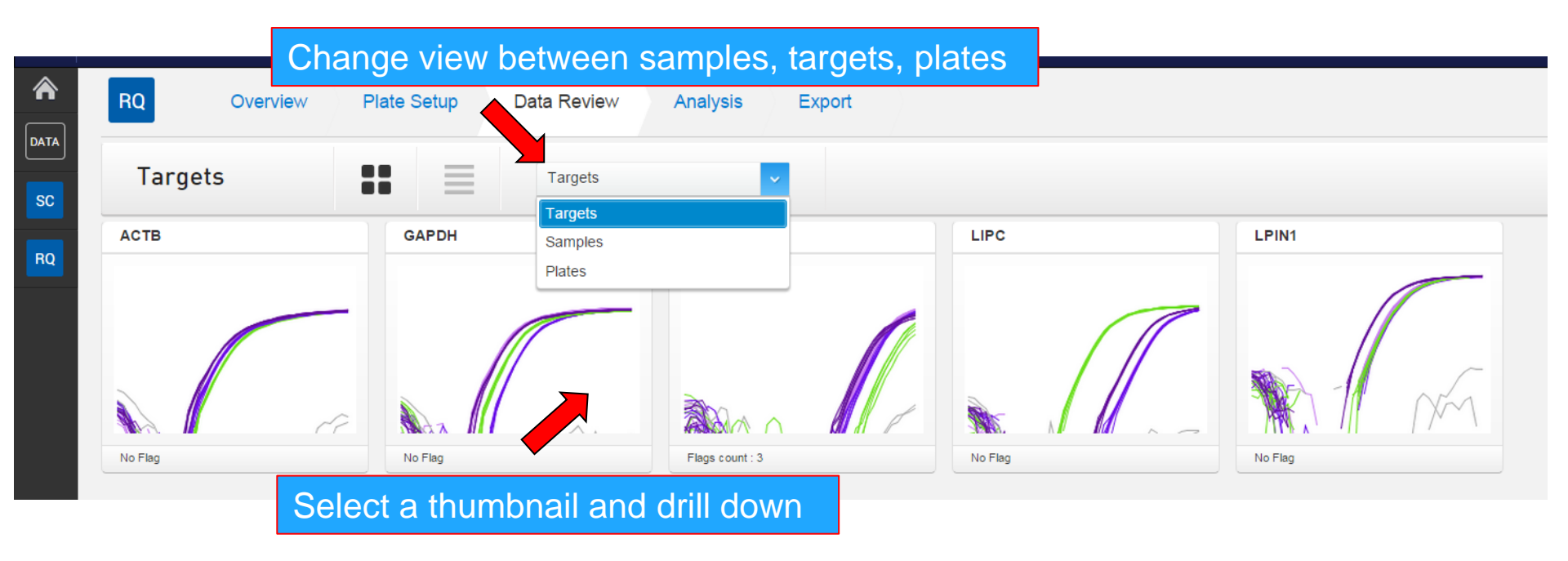

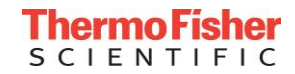

#### Data Review: Detailed Amplification Curves

| RQ Overview Plate Setup Data Review Analysis Export Default Analysis Group 🗸 Settings 🗭 Arr |                |                |                     |       |          |             |                      |                   |                       |          |                  |        |
|---------------------------------------------------------------------------------------------|----------------|----------------|---------------------|-------|----------|-------------|----------------------|-------------------|-----------------------|----------|------------------|--------|
| Review target                                                                               | ← GAPDH        | <b>v</b> < >   |                     |       |          | Cq Settings | Re-analyze Co        | Actions           | •                     |          |                  |        |
| N 🔊 🕷 🔍 🔝 🗉                                                                                 |                |                | Plot: Amplification | , G   | roup By: | None -      | - •                  | Show Flag Detai   | ils                   |          |                  |        |
| 10                                                                                          | ΔRn            | vs Cycle (Log) |                     | #     | Well     | × ×         | Omit <sup>~</sup> Ст | ~ Ст (Post I      | C) <sup>×</sup> Eq. C | т ~ .    | Amp Status $^{}$ |        |
|                                                                                             |                |                |                     | 1     | C24      |             | Undete               | rmined Undetermin | ued Undete            | rmined N | IOAMP            | 0      |
|                                                                                             |                |                |                     | 2     | C24      |             | Undete               | rmined Undetermin | ued Undete            | rmined N | IOAMP            | 0      |
| 1                                                                                           |                |                |                     | 3     | G7       |             | 19.369               | 19.369            | 19.369                | Ą        | MP               | 1      |
|                                                                                             |                |                |                     | 4     | G6       |             | 19.292               | 19.292            | 19.292                | Α        | MP               | 1      |
| (6o                                                                                         |                |                |                     | 5     | G7       |             | 19.168               | 19.168            | 19.168                | A        | MP               | 1      |
| U.1 0.071                                                                                   |                |                |                     | ) 6   | G5       |             | 19.131               | 19.131            | 19.131                | م        | MP               | 1      |
|                                                                                             |                | /              |                     | 7     | E7       |             | 21.106               | 21.106            | 21.106                | Α        | MP               | 1      |
| 10-2                                                                                        |                |                |                     | 8     | E5       |             | 21.025               | 21.025            | 21.025                | A        | MP               | 1      |
|                                                                                             |                |                |                     | 9     | G6       |             | 19.131               | 19.131            | 19.131                | م        | MP               | 1      |
|                                                                                             |                |                |                     | 10    | C7       |             | 17.514               | 17.514            | 17.514                | A        | MP               | 1      |
| 18-3 2 4 6 8                                                                                | 10 12 14 16 18 | 20 22 24 26 28 | 30 32 34 36 38      | 40 11 | E6       |             | 21.098               | 21.098            | 21.098                | A        | MP               | 1      |
|                                                                                             |                | Cycle          |                     |       |          | 4           |                      |                   |                       |          | SEND EEE         | TOPACK |
| Brain                                                                                       | Heart          | Lung           | Liver               |       | 000      |             |                      |                   |                       |          | SEND FEE         | .DDACK |

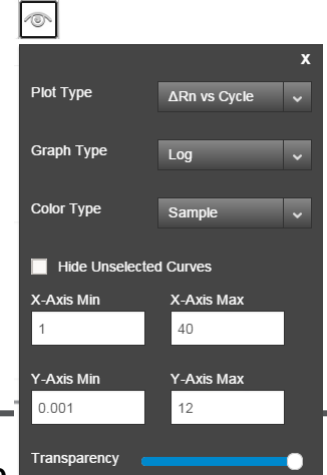

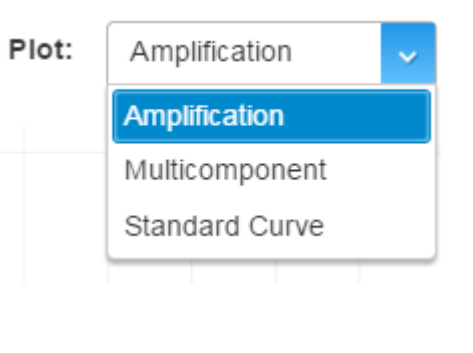

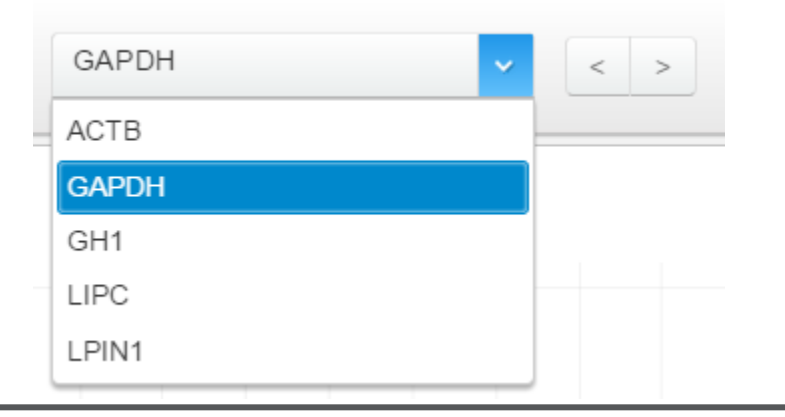

# Thermo Fisher

#### Gene Expression Plots in Analysis Section

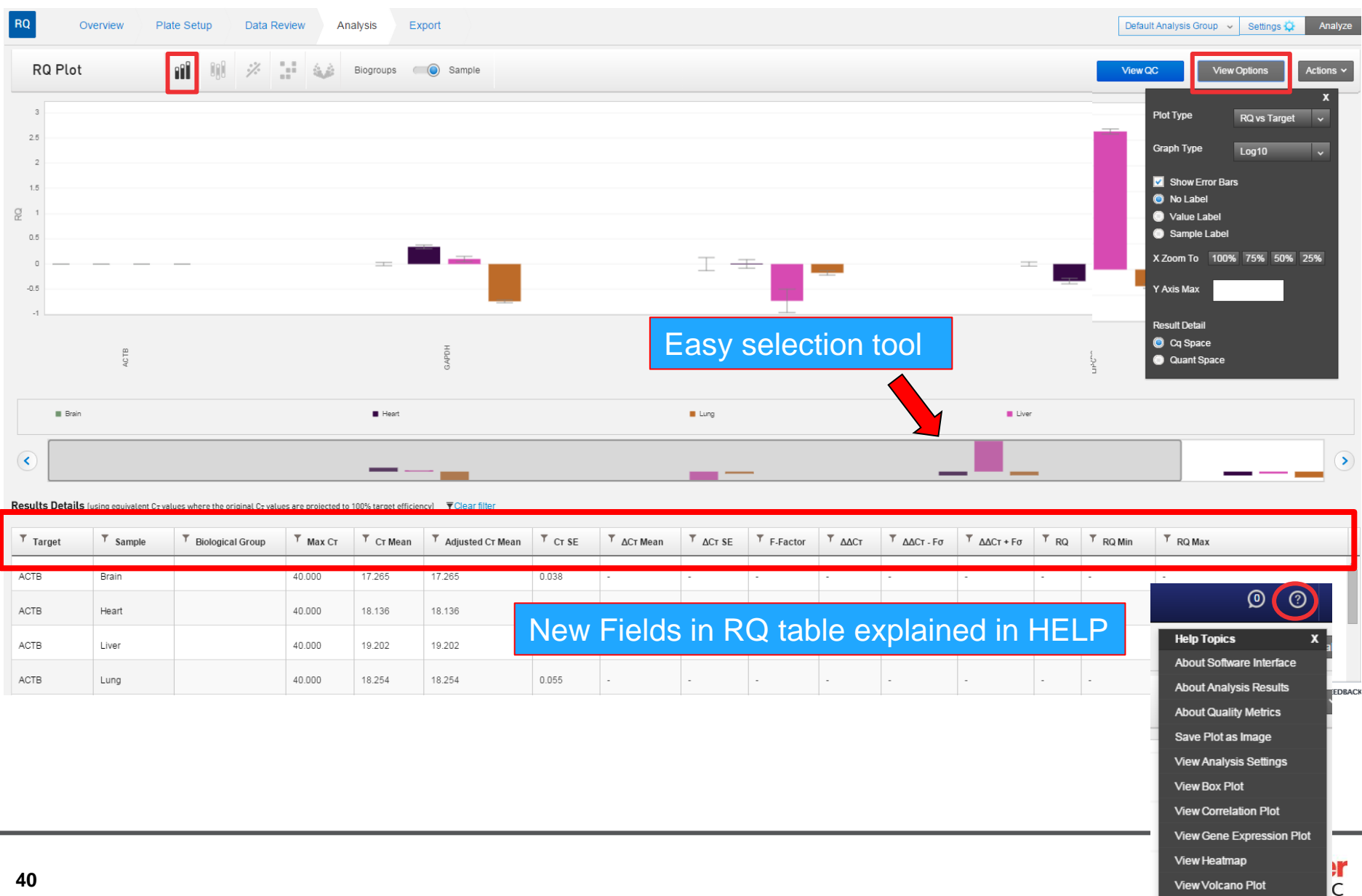

#### Box Plots – Quality Checks

Assess CT distribution among biological replicates, samples, and targets

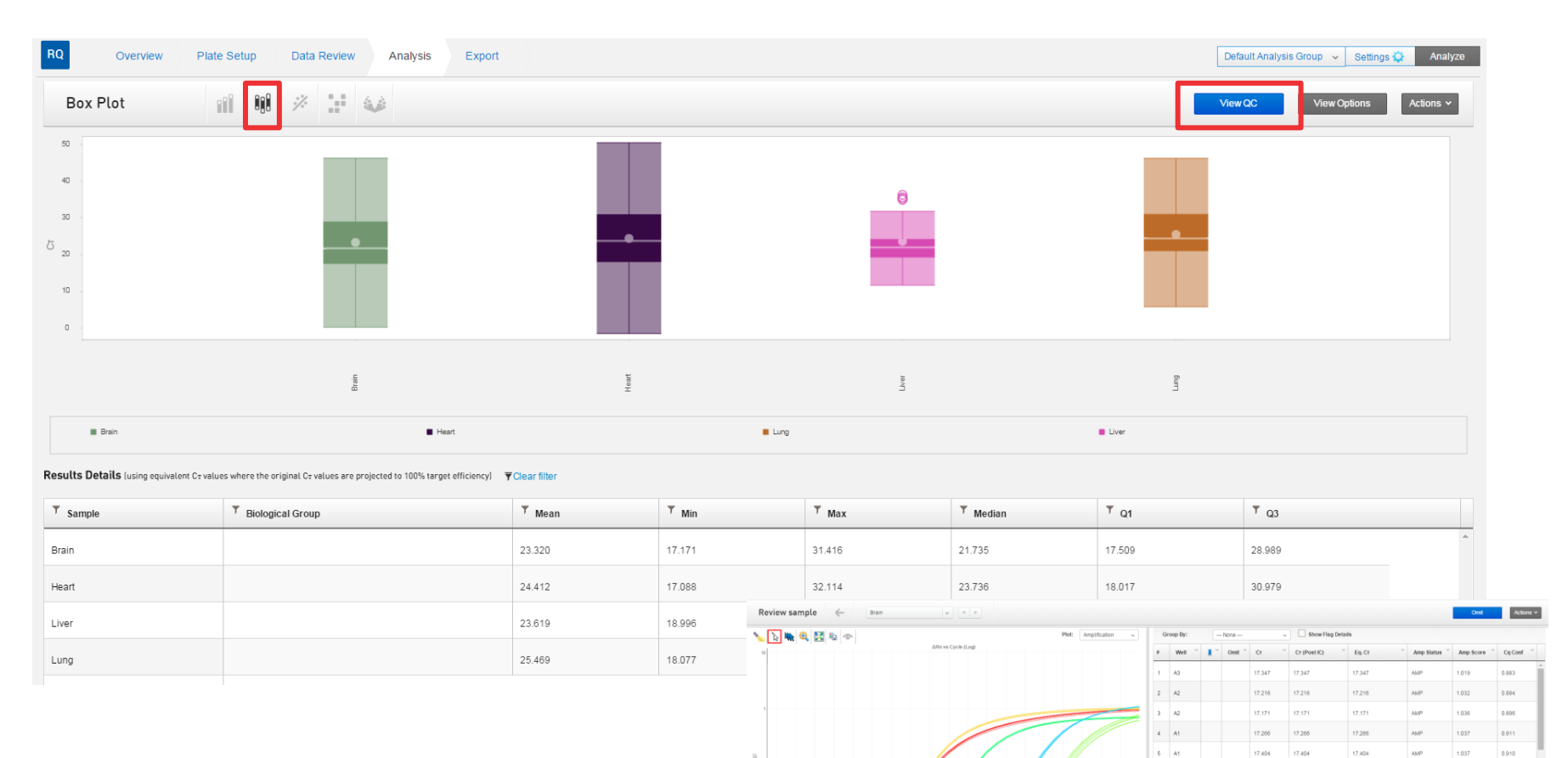

ACTE

GAPD

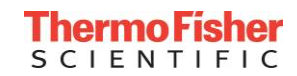

1 - 30 of 30 item

7.40 17.404

6 A3 A15

8 A14 9 A13 10 A14 11 A15

17,404

21.782

#### **Correlation Plots – Quality Checks**

#### • Select Correlation Plot of interest, then examine outliers

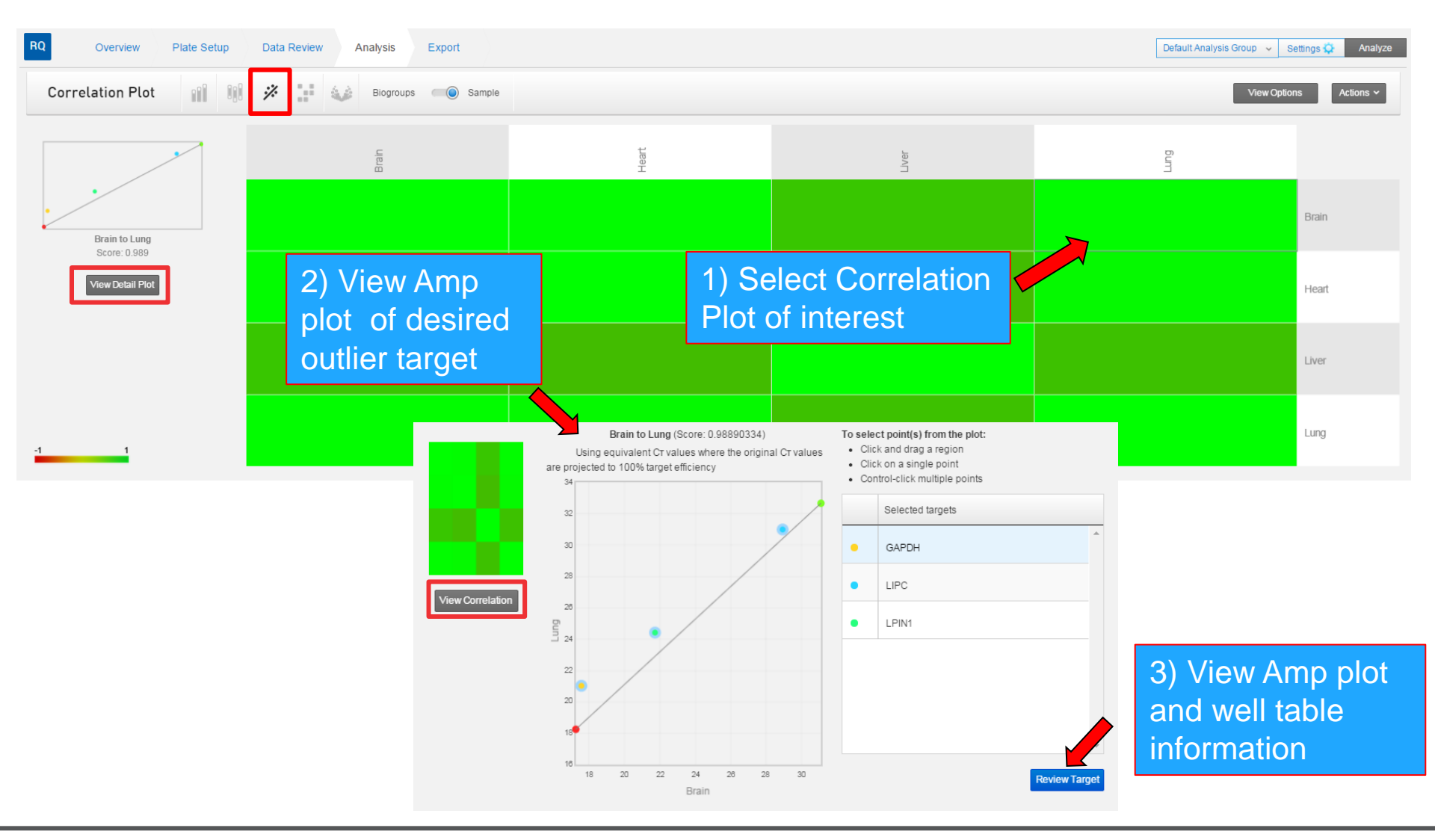

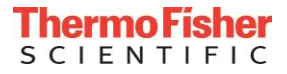

# View Options to change settings

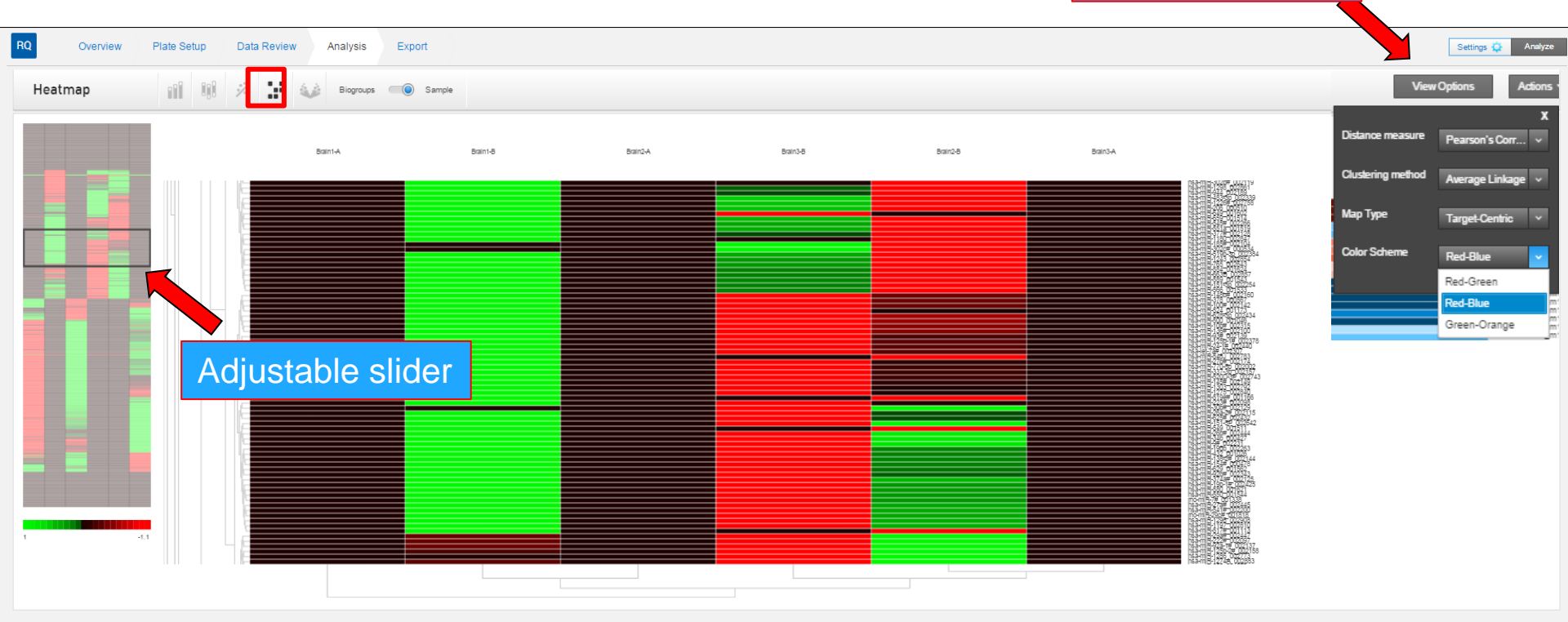

Results Details (using equivalent Cat values where the original Cat values are projected to 100% target efficiency) T Clear filter

| ▼ Sample | T Biological Group | ▼ Target           | <sup>▼</sup> Сят Mean | T Adjusted CRT Mean | Υ ΔCRT Mean | T ACRT SE | T ACRT + Control Median |
|----------|--------------------|--------------------|-----------------------|---------------------|-------------|-----------|-------------------------|
| Brain1-A | Untreated          | RNU44_001094       | 12.763                | 12.763              | -8.428      | -         | 12.400                  |
| Brain1-A | Untreated          | RNU48_001008       | 10.100                | 10.100              | -9.091      | -         | 9.737                   |
| Brain1-A | Untreated          | U6 rRNA_001973     | 7.287                 | 7.287               | -11.905     | -         | 6.923                   |
| Brain1-A | Untreated          | ath-miR159a_000338 | 11.948                | 11.948              | -7.245      | -         | 11.583                  |

#### Human miRNA Starter Kit \*Slider only present with very large data sets

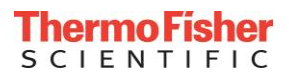

#### Volcano Plots: New Functionality

#### • Well table information with gene expression states

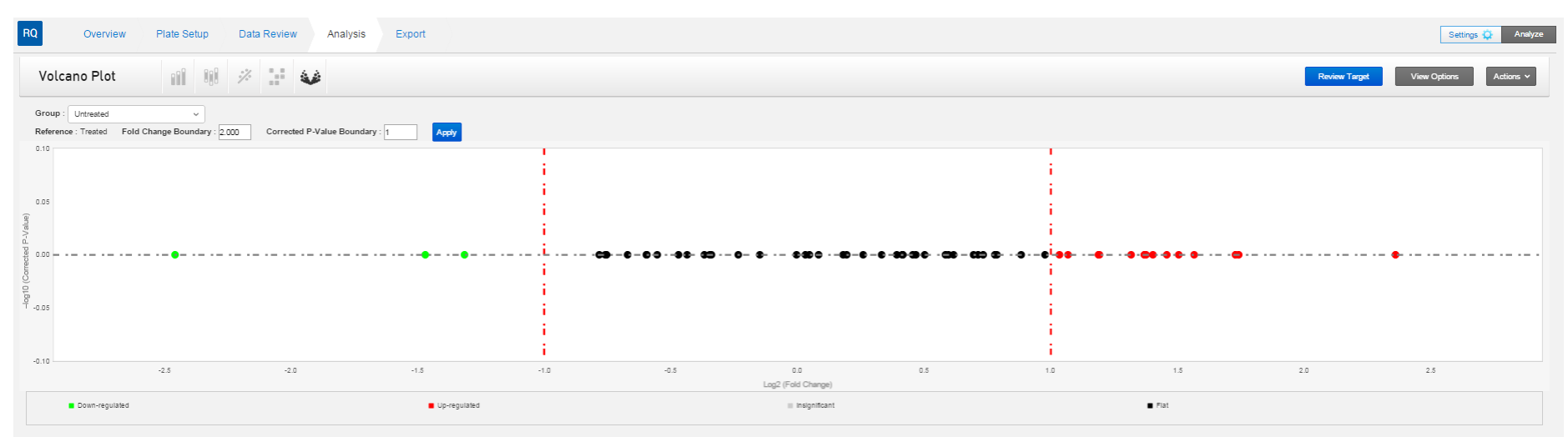

#### Results Details (using equivalent Car values where the original Car values are projected to 100% target efficiency) T Clear filter

| Biological Group | ▼ <sub>Target</sub> | 🔻 <sub>Скт Mean</sub> | T Adjusted CRT Mean | ▼ <sub>∆CRT</sub> Mean | T ACRT SE | T ΔΔCrt | ▼ <sub>RQ</sub> | T RQ Min | T RQ Max     | T Corrected P-Value | ▼ Result     |   |
|------------------|---------------------|-----------------------|---------------------|------------------------|-----------|---------|-----------------|----------|--------------|---------------------|--------------|---|
| Untreated        | Hs00265497_m1       | 24.596                | 24.598              | 0.701                  | 0.446     | -0.412  | 1.331           | 0.028    | 67.421       | 1.000               | Flat         |   |
| Untreated        | Hs00188189_m1       | 25.540                | 25.540              | 1.646                  | 1.388     | 0.437   | 0.739           | 0.000    | 124, 189.281 | 1.000               | Flat         |   |
| Untreated        | Hs00153277_m1       | 22.151                | 22.151              | -1.744                 | 0.925     | -0.779  | 1.716           | 0.000    | 5,917.448    | 1.000               | Flat         |   |
| Untreated        | Hs03045347_gH       | 20.032                | 20.032              | -3.862                 | 0.007     | -1.087  | 2.096           | 1.963    | 2.237        | 1.000               | Up-regulated |   |
| Untreated        | Hs00198357_m1       | 24.658                | 24.656              | 0.781                  | 0.178     | -1.403  | 2.645           | 0.561    | 12.482       | 1.000               | Up-regulated | • |
|                  | 4                   |                       |                     |                        |           |         |                 |          |              |                     | • •          |   |

H H H 500 v items per page

Gene expression states: flat, insignificant, upregulated, downregulated

## Exporting Data

| RQ      | Overview | Plate Se   | etup [                | Data Review                                                      | Analysis                                                                                            | Export                                                                                                    | [            | Default Analysis Grou                                                                                                    | p v Settings                                                                                                    | 🔅 Analyze                                                                               |                                                                                                    |                                                                        |                                                                                           |        |
|---------|----------|------------|-----------------------|------------------------------------------------------------------|----------------------------------------------------------------------------------------------------|----------------------------------------------------------------------------------------------------|--------------|----------------------------------------------------------------------------------------------------|----------------------------------------------------------------------------------------------------|-----------------------------------------------------------------------------------------|----------------------------------------------------------------------------------------------------|------------------------------------------------------------------------|-------------------------------------------------------------------------------------------|--------|
| Export  | Ē        | 9          |                       |                                                                  |                                                                                                    |                                                                                                    |              |                                                                                                    | P                                                                                                    | review                                                                                  |                                                                                                    |                                                                        |                                                                                           |        |
|         |          | c          | Name :<br>File type : | Enter exp                                                        | port filename                                                                                       |                                                                                                    | /lust na     | ame file                                                                                                    | first                                                                                                    |                                                                                         | ,                                                                                                    |                                                                        |                                                                                           |        |
| .txt or | .CSV 1   | orma       | Its                   | Biologi     Sample     Vell R     Amplifi     Volcan     Target/ | cal Group Results<br>e Results<br>esults ( Bookm<br>cation Data<br>o Plot Data<br>Sample/Plate QC ( | RQ (<br>Export<br>Biogroup Results                                                                                                    | Overview P   | late Setup Dat                                                                                                    | a Review A                                                                                                    | nalysis Export                                                                          | Grou                                                                                                    | p1 v<br>Back                                                           | Settings 🏹 And                                                                            | aiyze  |
|         |          | Cus<br>exp | tomiz<br>ort          | ze you                                                           | r -                                                                                                 | Select: All   None<br>Select Contents<br>Select Contents<br>Experiment Nar<br>Barcode<br>Well<br>Sample Name<br>Target Name<br>Target Name<br>Target Name<br>Amp Score<br>Amp Score<br>Cq Conf<br>Target Efficience<br>Cr | ne<br>p Name | Experiment Name<br>QS6_384-<br>Well_Comparative_Ct<br>QS6_384-<br>Well_Comparative_Ct<br>QS6_384-<br>QS6_384- | Barcode Barcode Barcod | Well ×           A2           A3           C5           C15           E14           E19 | Biological Grou Biological Grou Untreated Untreated Untreated Untreated Untreated Untreated Treated Treated Treated | Sample Name       Brain       Brain       Heart       Heart       Lung | Target Name       ACTB       ACTB       GH1       GAPDH       LPIN1       LPIN1       LPC |        |
|         |          |            |                       |                                                                  | l                                                                                                   | CT (Post IC)<br>Eq. CT<br>Quantity                                                                                                    | •            | Well Comparative Ct                                                                                                    | s of data.                                                                                                    | E24                                                                                     |                                                                                                    | No Sample                                                              | GH1                                                                                       | *<br>* |

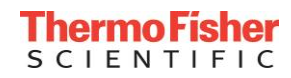

## Standard Curve Analysis Module

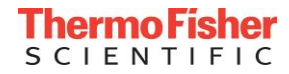

• <u>No Analysis Groups</u> because this is a single plate analysis module

| =        | appliedbiosystems   Stand | ard Curve Example 🛞 | 🔊 Th                      | em | noFisherCloud |       | Ø   | ?         | <b>.</b> ~ |                |
|----------|---------------------------|---------------------|---------------------------|----|---------------|-------|-----|-----------|------------|----------------|
| <b>^</b> | SC Overview               | Plate Setup         | Quality Control & Results |    | Export        |       |     |           | P          | Analyze        |
| DATA     | Samples 2                 |                     | Actions Y                 |    | Targets 1     |       |     | Actions 🗸 |            | x <sup>N</sup> |
| RQ       | Name                      | Color Com           | iments ~                  |    | Target        | Color | Dye | Quencher  | ~          | ~              |
|          | 10K                       |                     |                           | ^  | RNAse P       |       | FAM | NFQ-MGB   |            | <b></b>        |
|          | 5K                        |                     |                           |    |               |       |     |           |            |                |
|          |                           |                     |                           |    |               |       |     |           |            |                |

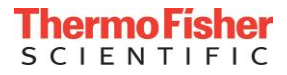

#### Standard Curve Features

| SC Overview Plate Setup Quality Control & Results Export         |                             |     |          |       |                            |           |            |           |                        |             |           |                  |                       |
|------------------------------------------------------------------|-----------------------------|-----|----------|-------|----------------------------|-----------|------------|-----------|------------------------|-------------|-----------|------------------|-----------------------|
| Select an Experiment                                             |                             |     |          |       |                            |           |            |           |                        |             |           |                  |                       |
| Q\$6_384-Well_Standard_Curve                                     |                             |     |          |       |                            |           |            |           |                        | 1 mg        | feat      | ure              |                       |
| No Flag SC Overview Plate Setup Quality Control & Results Export |                             |     |          |       |                            |           |            |           | mpoi<br>In An<br>Setti | alys<br>ngs | is        |                  | Analyze               |
| Review Result ( QS0_304-Wei_Standard_Curve_Example eds v < >     |                             |     |          |       |                            |           |            |           |                        |             |           | Analysis Setting | Actions ~             |
|                                                                  | Amplification               | × v | 'iew By: | ſ     | Well Table                 |           | Group By:  | -         | None                   | •           | Show Flag | ) Details        |                       |
|                                                                  |                             | #   | Well     | Omit  | Well Table<br>Plate Layout |           | o Status 🎽 | Amp Score | Cq Conf                | Task        | Quantity  | Quantity Mean    | <sup>V</sup> Quantity |
| 10                                                               |                             | 1   | A1       |       | RNAse P                    | No Sample | NOAMP      | 0.000     | 0.000                  | NTC         | -         | -                | -                     |
|                                                                  |                             | 2   | A2       |       | RNAse P                    | No Sample | AMP        | 1.283     | 0.990                  | STANDARD    | 1250.000  |                  |                       |
|                                                                  |                             | 3   | A3       |       | RNAse P                    | No Sample | AMP        | 1.257     | 0.988                  | STANDARD    | 2500.000  |                  | •                     |
|                                                                  |                             | 4   | A4       |       | RNAse P                    | No Sample | AMP        | 1.259     | 0.992                  | STANDARD    | 5000.000  | -                | •                     |
|                                                                  |                             | 5   | A5       |       | RNAse P                    | No Sample | AMP        | 1.285     | 0.989                  | STANDARD    | 10000.000 |                  | •                     |
|                                                                  |                             | 6   | A6       |       | RNAse P                    | No Sample | AMP        | 1.268     | 0.993                  | STANDARD    | 20000.000 | •                | •                     |
|                                                                  |                             | 7   | A7       |       | RNAse P                    | 5K        | AMP        | 1.280     | 0.989                  | UNKNOWN     | 4803.257  | 4989.373         | 229.799               |
| 0.134                                                            | ®                           | 8   | A8       |       | RNAse P                    | 5K        | AMP        | 1.281     | 0.989                  | UNKNOWN     | 5059.929  | 4989.373         | 229.799               |
| 5 S                                                              |                             | . • | A9       |       | RNAse P                    | 5K        | AMP        | 1.258     | 0.985                  | UNKNOWN     | 4708.382  | 4989.373         | 229.799               |
|                                                                  |                             | 10  | A 10     |       | RNAse P                    | 5K        | AMP        | 1.262     | 0.988                  | UNKNOWN     | 4823.083  | 4989.373         | 220.799               |
|                                                                  |                             | 11  | A11      |       | RNAse P                    | 5K        | AMP        | 1.259     | 0.993                  | UNKNOWN     | 4634.604  | 4989.373         | 229.799               |
|                                                                  |                             | 12  | A12      |       | RNAse P                    | 5K        | AMP        | 1.269     | 0.988                  | UNKNOWN     | 5433.725  | 4989.373         | 229.799               |
| 18-2                                                             |                             | 13  | A 13     |       | RNASE P                    | 04        | AMP        | 1.204     | 0.992                  | UNKNOWN     | 4999.525  | 4608.373         | 229.799               |
|                                                                  | FAX.                        | 14  | A14      |       | RNAse P                    | DK.       | AMP        | 1.2570808 | 0.968                  | UNKNOWN     | 4702.000  | 4969.373         | 229.799               |
|                                                                  |                             | 10  | A 10     |       | PNAse P                    | 104       | AMP        | 1.207     | 0.999                  |             | 9550 179  | 4838.373         | 524.797               |
|                                                                  |                             | 17  | A17      |       | RNAse P                    | 10K       | AMP        | 1.285     | 0.985                  | UNKNOWN     | 9523.232  | 9533.951         | 524,797               |
| 1e-3 1000 0 10 10 10 10 10 10 10 10 10 10 10                     | <b>XY V ///</b><br>36 38 40 | -   |          | 4     |                            |           |            |           |                        |             |           |                  | *                     |
| RNAge P                                                          |                             | •   | •1•      | ) (H) |                            |           |            |           |                        |             |           | 1 - 3            | 384 of 384 items      |

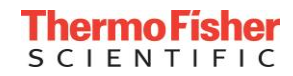

## Improved Feature: Importing Standard Curves

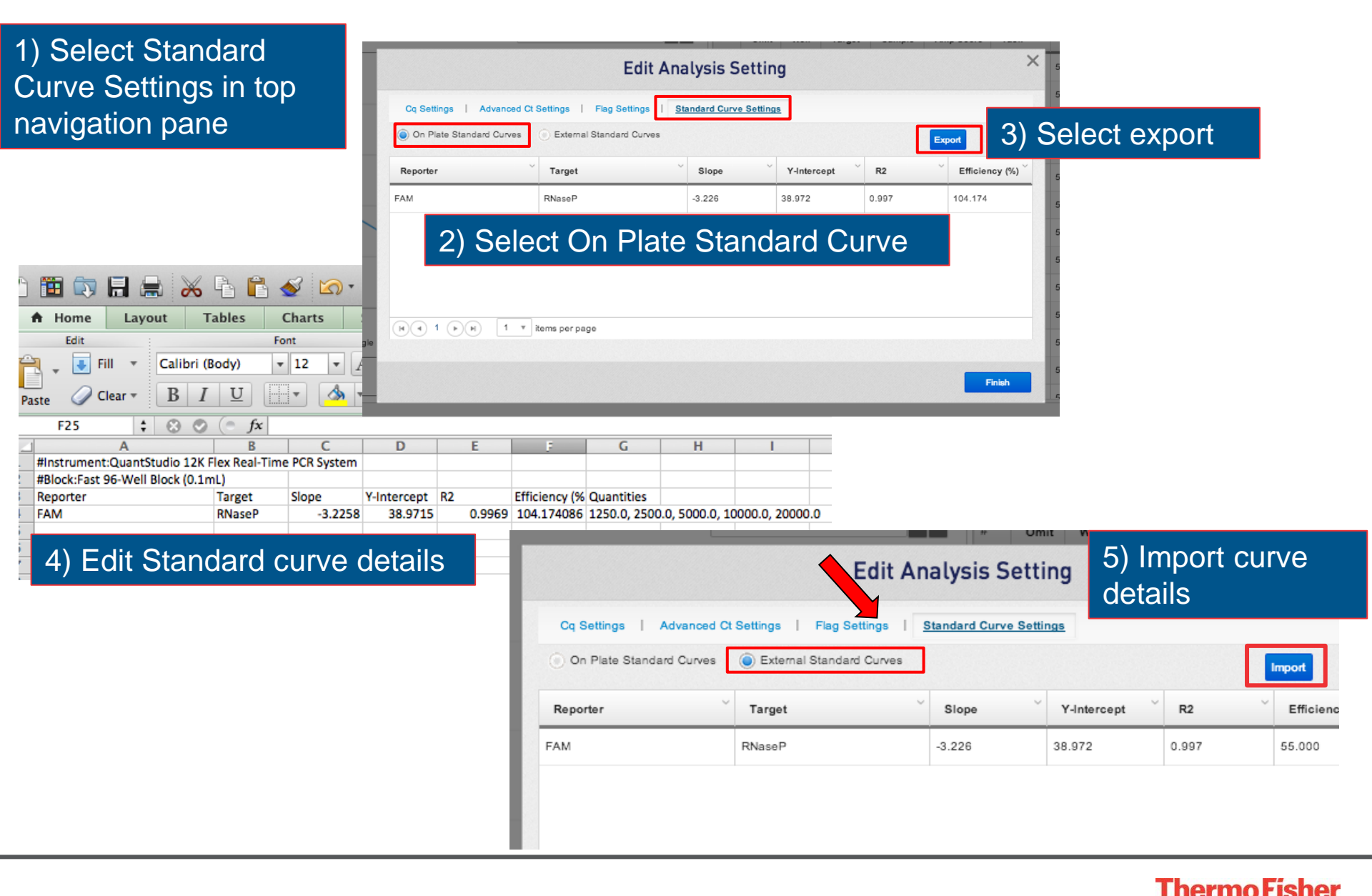

SCIENTIFIC

# Exporting Data

| SC Overview Plate Setup Quality Control & Results | Export                                         |             | -               | Inalyze     |                  |         |              |   |
|---------------------------------------------------|------------------------------------------------|-------------|-----------------|-------------|------------------|---------|--------------|---|
| Export                                            |                                                |             | Preview         |             |                  |         |              |   |
| Name : Test                                       |                                                |             |                 |             |                  |         |              |   |
| File type : *.csv v                               |                                                |             |                 |             |                  |         |              |   |
| Comments : Enter comments                         |                                                |             |                 |             |                  |         |              |   |
| Included in :                                     |                                                |             |                 |             |                  |         |              |   |
| Amplification Data                                | Export 📄 🗿                                     |             |                 |             |                  | Back    | Start Export |   |
|                                                   | Results   Amplification Data                   | Well Number | Sample Name     | Target Name | Amplification Sc | Task    | Ст           |   |
|                                                   | Select Contents                                | P 17        | 10K             | RNAse P     | 1.259            |         | 28.919       | Â |
|                                                   | Sample Name     Target Name                    | J24         | 10K             | RNAse P     | 1.261            | UNKNOWN | 28.988       | - |
|                                                   | Amplification Score     Task                   | L19         | 10K             | RNAse P     | 1.259            |         | 28.891       |   |
|                                                   | CT Mean                                        | N21         | 10K             | RNAse P     | 1.256            | UNKNOWN | 28.945       |   |
|                                                   | Quantity     Quantity     Quantity             | O16         | 10K             | RNAse P     | 1.260            | UNKNOWN | 26.927       |   |
|                                                   | Quantity Standard Deviation     Auto Threshold | M18         | 10K             | RNAse P     | 1.279            | UNKNOWN | 28.913       |   |
|                                                   | Threshold  Auto Baseline  Baseline Start       | P22         | 10K<br>of data. | RNAse P     | 1.270            | UNKNOWN | 26.883       | • |

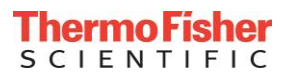

# Genotyping Analysis Module

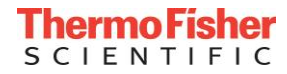

#### Genotyping Analysis Module

#### Basic navigation across the top

| GT Overview Plate Setup Analys     | sis Ex  | port                   |          |                                                        |   |                                                              |                |         |                     |           | Settings | 🔅 Analy    | /ze |
|------------------------------------|---------|------------------------|----------|--------------------------------------------------------|---|--------------------------------------------------------------|----------------|---------|---------------------|-----------|----------|------------|-----|
| Experiments 1                      |         |                        |          | Actions 🗸                                              |   | Assays 63                                                    |                | Actions |                     |           |          |            |     |
| Experiment Name                    |         |                        | ~        | Block Type V Instrument V                              |   | Assay Name                                                   |                | ~       | Assay ID            | ~         | Color    | # of wells | ~   |
| Genotyping Starter Kit Example.eds |         |                        |          | OpenArray QuantStudio 12K Flex<br>Real-Time PCR Syster | 1 | C10008862_10                                                 |                |         | C10008862_10        |           |          | 48         |     |
|                                    |         |                        |          |                                                        |   | C10024791_10                                                 |                |         | C10024791_10        |           |          | 48         |     |
|                                    |         |                        |          |                                                        |   | C10048053_10                                                 |                |         | C10048053_10        |           |          | 48         |     |
|                                    |         |                        |          |                                                        |   | C10048259_10                                                 |                |         | C10048259_10        |           |          | 48         |     |
|                                    |         |                        |          |                                                        |   | C10051490_10                                                 |                |         | C10051490_10        |           |          | 48         |     |
|                                    |         |                        |          |                                                        | - | C_11160359_10                                                |                |         | C11160359_10        |           |          | 48         | -   |
| Samples 21                         | Actions |                        |          | References 0                                           |   | Act                                                          | ions 🗸         | ,       | Analysis Groups     | 1         | Actions  |            | a.  |
| Sample                             | Color ~ | # of well $\checkmark$ |          | File Name                                              | ~ | Analysis Group $\stackrel{\scriptstyle \scriptstyle \sim}{}$ | # of Samples ~ | Nar     | me                  | Status    |          |            | ~   |
| NA04671                            |         | 128                    | <b>^</b> |                                                        |   |                                                              | *              | Defa    | ault Analysis Group | Completed |          |            | *   |
| NA17004                            |         | 128                    |          |                                                        |   |                                                              |                |         |                     |           |          |            |     |
| NA17005                            |         | 128                    |          |                                                        |   |                                                              |                |         |                     |           |          |            |     |
| NA17034                            |         | 128                    |          |                                                        |   |                                                              |                |         |                     |           |          |            |     |
| NA17051                            |         | 128                    |          |                                                        |   |                                                              |                |         |                     |           |          |            |     |
| NA17053                            |         | 128                    | -        |                                                        |   |                                                              | ~              |         |                     |           |          |            | Ţ   |

#### General View of Assay, Samples, References

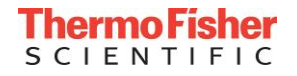

# Analysis Groups and Settings

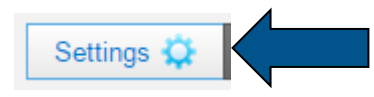

| Default Analysis Group : Analysis Setting                                                                                                    |                 |                                                     |                                                                                                |    |     |     |                                                                                         |      |          | ×    |  |
|----------------------------------------------------------------------------------------------------|-----------------|-----------------------------------------------------|------------------------------------------------------------------------------------------------|----|-----|-----|-----------------------------------------------------------------------------------------|------|----------|------|--|
| Call Setting                                                                                                    | I Flag Setting  | Reference P                                         | anels                                                                                          |    |     |     |                                                                                         |      |          |      |  |
| Analyze Data: Rea                                                                                                    | al-time Rn Data | Call Method : 🔘 Autocalling 🔘 Classification Scheme |                                                                                                |    |     |     |                                                                                         |      |          |      |  |
| Post-PCR Read Image: A state of the state of the state of t |                 |                                                     | Use Hardy-Weinberg for Analysis<br>Use Positive Controls for Analysis<br>Heterozygote: Allow v |    |     |     | Real-time Data Settings          Image: Baseline from 5 to 15         End-point Cycle # |      |          |      |  |
| ▼ Assay Name                                                                                                    | Assay ID        | Call Method                                         | Protect                                                                                        | PC | Ref | H-W | Heterozygotes                                                                           | BL   | BL Start | BLI  |  |
| C10008862_10                                                                                                    | C1000886        | Autocalling                                         | ×                                                                                              |    | ×   |     | Allow                                                                                   |      | 5        | 15   |  |
| C10024791_10                                                                                                    | C_1002479       | Autocalling                                         | Ø                                                                                              |    |     | V   | Allow                                                                                   |      | 5        | 15   |  |
| C10048053_10                                                                                                    | C1004805        | Autocalling                                         |                                                                                                |    |     |     | Allow                                                                                   |      | 5        | 15   |  |
| 4                                                                                                    |                 |                                                     |                                                                                                |    |     |     |                                                                                         | Back | Fi       | nish |  |

# Real Time Traces to Optimize Cycling Conditions

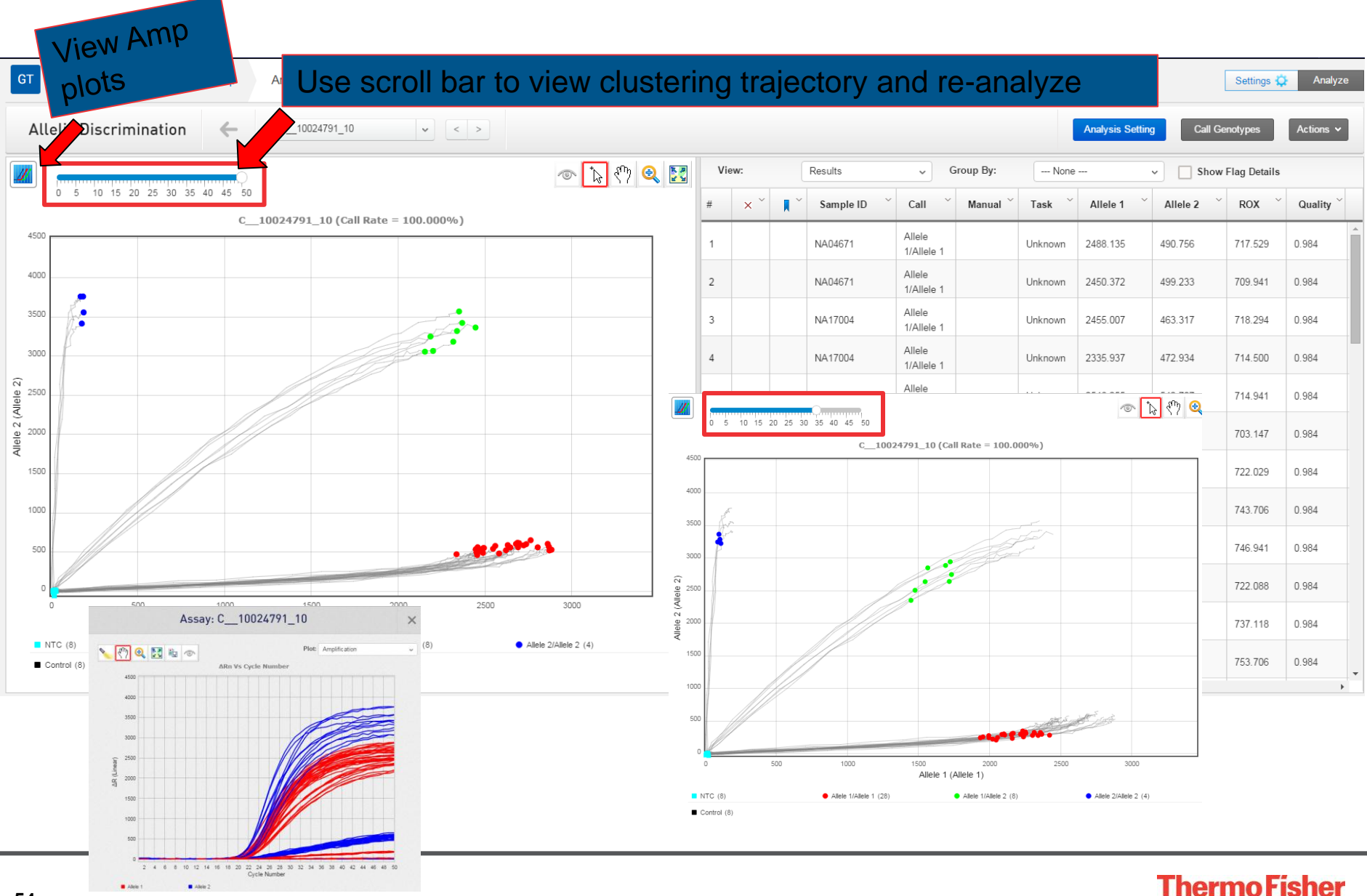

SCIENTIFIC

#### Exporting Genotyping Data

#### • New Export Files: Sample Call Rates

| GT Overview   | v Plate Setup Anal                                                 | ysis Export           |                        |                                                     |                                                                                                    | Settings 🗘    | Analyze               |                      |
|---------------|--------------------------------------------------------------------|-----------------------|------------------------|-----------------------------------------------------|----------------------------------------------------------------------------------------------------|---------------|-----------------------|----------------------|
| Export        | REF 2                                                              |                       |                        |                                                     |                                                                                                    | Preview       |                       |                      |
|               |                                                                    |                       | Export Results         |                                                     |                                                                                                    |               |                       |                      |
| Name :        | Example                                                            | ]                     |                        | Call                                                | Exported                                                                                                    |               |                       |                      |
| File type :   | *.csv ~                                                            |                       |                        | Undetermined                                        | UND                                                                                                    |               |                       |                      |
| Comments :    | Enter comments                                                     | ]                     |                        | No Amplification<br>Possible Rare Allele<br>Invalid | NOAMP                                                                                                    | <u>م</u>      |                       |                      |
| Included in : | ✓ Analysis Results                                                 |                       |                        |                                                     | Advanced Analysis Results   Ana                                                                                                    | ysis Settings | QC by Samples         |                      |
|               | ● Basic ○ Advanced (                                               | Include omitted wells | Bookmarked wells only) |                                                     | Select: All   None ▲ Select Contents  Sample Name  Sample Call Rate  Sample Call Rate Low  Low ROX <sup>™</sup> Intensity  NTC Allele 2 Intensity High | Sample        | Sample Call Rate      | Sample Call Rate Low |
|               | Genotype Matrix (No preview)     Analysis Settings     Populations | QC by Samples         |                        |                                                     |                                                                                                    | NA1700        | 97.62 %               | Passed<br>Passed     |
|               |                                                                    | QC by Plates          |                        |                                                     |                                                                                                    | NA1703        | 97.62 %               | Passed               |
|               |                                                                    |                       |                        |                                                     | <ul> <li>✓ NTC Allele 1 Intensity High</li> <li>✓ Genotype Quality Low</li> </ul>                                                                      | NA1705        | 96.83 %               | Passed               |
|               |                                                                    |                       |                        |                                                     | <ul> <li>Failed Control</li> <li>Reference Sample Discordance</li> </ul>                                                                               | NA1705        | 98.41 %               | Passed<br>Passed     |
|               |                                                                    |                       |                        |                                                     | ✓ Replicate Sample Discordance                                                                                                    | NA1705        | 96.83 %               | Passed               |
|               |                                                                    |                       |                        |                                                     |                                                                                                    | NA1705        | 98.41 %               | Passed               |
|               |                                                                    |                       |                        |                                                     |                                                                                                    | Previewing fi | irst 15 rows of data. |                      |

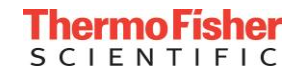

#### Thermo Fisher SCIENTIFIC

#### Thank You!

技術服務E-mail: <u>Support.TW@lifetech.com</u> 訂貨及維修服務專線: 0800-251-326

The world leader in serving science